# HDCC-GPINHL-OG1

VANC/Audio GPI Cue Inserter/Receiver with CEA-608/708 Monitoring

Configuration Guide Firmware Version: V1.10

Software Version: V0.17

Part Number 821065, Revision B

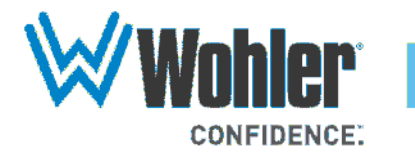

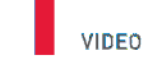

31055 Huntwood Avenue

Hayward, California 94544 USA

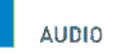

1 800 5 WOHLER

+1 (510) 870-0810

Fax +1 (510) 870-0811

CAPTIONING

www.wohler.com info@wohler.com LOUDNESS

© 2013 Wohler Technologies, Inc. All rights reserved.

This publication is protected by federal copyright law. No part of this publication may be copied or distributed, stored in a retrieval system, or translated into any human or computer language in any form or by any means electronic, mechanical, manual, magnetic, or otherwise, or disclosed to third parties without the express written permission of Wohler Technologies.

#### Reproduction

Licensed users and authorized distributors of Wohler Technologies, Inc. products may copy this document for use with Wohler Technologies., Inc. products provided that the copyright notice above is included in all reproductions.

#### **Customer Support**

Wohler Technologies, Inc. 31055 Huntwood Avenue Hayward, CA 94544 www.wohler.com

Phone: 510-870-0810 FAX: 510-870-0811 US Toll Free: 1-888-596-4537 (1-888-5-WOHLER) Web: www.wohler.com Sales: sales@wohler.com Support: support@wohler.com

#### **Disclaimers**

Even though Wohler Technologies, Inc. has tested its equipment and software, and reviewed the documentation, Wohler Technologies, Inc. makes no warranty or representation, either express or implied, with respect to software, documentation, their quality, performance, merchantability, or fitness for a particular purpose.

Wohler Technologies, Inc. reserves the right to change or improve our products at any time and without notice.

In no event will Wohler Technologies, Inc. be liable for direct, indirect, special, incidental, or consequential damages resulting from any defect in the hardware, software, or its documentation, even if advised of the possibility of such damages.

Some states do not allow the exclusion or limitation for incidental or consequential damages, so the above exclusion or limitation may not apply to you.

#### Printing

This document is intended to be printed on a duplex printer, such that the copy appears on both sides of each page. This ensures that all new chapters start on a right-facing page.

This document looks best when printed on a color printer since some images may be indistinct when printed on a black and white printer.

#### **Other Technologies and Products**

 ${\rm Microsoft}^{\circledast} {\rm Windows}^{\circledast}$  and  ${\rm Internet} {\rm Explorer}^{\circledast}$  are registered trademarks of Microsoft Corporation.

Ross, ROSS, and ROSS<sup>®</sup> are registered trademarks of Ross Video Limited. DashBoard Control System<sup>™</sup> is a trademark of Ross Video Limited.

openGear is the trademark of openGear Inc.

#### Last Update

August 05, 2013

# Table of Contents

| Chapter 1. | Getting Started                           | 1        |
|------------|-------------------------------------------|----------|
|            | Introduction                              | .1       |
|            | Overview                                  | .1       |
|            | Goals for This Chapter                    | 1        |
|            | Topics                                    | .1       |
|            | Product Description                       | .2       |
|            | Quick Start Guides                        | .2       |
|            | I/O Connections                           | 4        |
|            | Front Edge<br>HDCC in Ross DFR-8321 Frame | .4<br>.5 |
|            | Relay Bypass                              | .6       |
|            | Functions                                 | 6        |
|            | GPI Cue Insertion                         | .6       |
|            | GPI Cue Reception                         | 7        |
|            | Monitoring                                | 8        |
| Chapter 2. | Hardware Installation                     | 9        |
|            | Introduction                              | 9        |
|            | Overview                                  | 9        |
|            | Goals for This Chapter                    | 9        |
|            | Topics                                    | 9        |
|            | Safety Instructions1                      | .0       |
|            | Unpacking1                                | .0       |
|            | Installing the HDCC in the Ross DFR-83211 | .1       |
|            | Requirements1                             | . 1      |
|            | Tools                                     | .1       |

| Chassis               | 11 |
|-----------------------|----|
| Hardware              |    |
|                       | 12 |
| Rear Panel DIP Switch | 14 |
| Next Steps            | 15 |

17

# **Chapter 3.** TCP/IP Configuration and Virtual Serial Ports

|            | (VSPS)                                           |      |
|------------|--------------------------------------------------|------|
|            | Introduction                                     | 17   |
|            | Overview                                         | 17   |
|            | Goals for This Chapter                           | 17   |
|            | Topics                                           | 17   |
|            | Functional Overview                              | 18   |
|            | Virtual Serial Ports (VSPs) on the HDCC          | 18   |
|            | Required Information                             | 18   |
|            | Finding the HDCC on the Network                  | 19   |
|            | Assigning a Static IP Address/Enabling DHCP      | 19   |
|            | Creating VSPs with the Lantronix Redirector      | 23   |
|            | Software Installation                            | 23   |
|            | VSP Configuration                                | 27   |
|            | Creating VSPs with the Later Versions of Windows | 31   |
| Chapter 4. | Using DashBoard                                  | . 33 |
|            | Introduction                                     | 33   |
|            | Overview                                         | 33   |
|            | Topics                                           | 33   |
|            | Starting DashBoard                               | 34   |
|            | Common Controls                                  | 36   |
|            | Configuring the Channel                          | 37   |
|            | Video Lines                                      | 38   |
|            | Video Output Control                             | 39   |
|            | GPI-In-VANC/Audio                                | 39   |

**IV** © 2013 Wohler Technologies, Inc. All rights reserved.

| Software GPI Control | 40 |
|----------------------|----|
| VANC GPI Rx Control  | 41 |
| VANC GPI Tx Control  | 41 |
| GPO Control          | 41 |
| The Setup Tab        | 42 |

### **Chapter 5.** Using the General Purpose Inputs/Outputs . . 43

|            |                                                                                                    | 43                                           |
|------------|----------------------------------------------------------------------------------------------------|----------------------------------------------|
|            | Overview                                                                                                    | 43                                           |
|            | Topics                                                                                                    | 43                                           |
|            | Functionality                                                                                                    | 44                                           |
|            | GPIs                                                                                                    | 46                                           |
|            | GPOs                                                                                                    | 46                                           |
|            | Connector Pin Assignments                                                                                                    | 47                                           |
|            | GPI/O Polarities                                                                                                    | 48                                           |
|            | GPI Encoded Polarity (Rx)                                                                                                    | 48                                           |
|            | GPI Encoded Polarity (Tx)                                                                                                    | 49                                           |
|            | Enabling/Disabling GPI Transmission                                                                                                    | 49                                           |
| Chapter 6. | Terminal                                                                                                    | .51                                          |
|            |                                                                                                    |                                              |
|            | Introduction                                                                                                    | 51                                           |
|            | Introduction<br>Overview                                                                                                    | 51<br>51                                     |
|            | Introduction<br>Overview<br>Goals for This Chapter                                                                                                    | 51<br>51<br>51                               |
|            | Introduction<br>Overview<br>Goals for This Chapter<br>Topics                                                                                                    | 51<br>51<br>51<br>51                         |
|            | Introduction<br>Overview<br>Goals for This Chapter<br>Topics<br>Background                                                                                                    | 51<br>51<br>51<br>51<br>52                   |
|            | Introduction<br>Overview<br>Goals for This Chapter<br>Topics<br>Background<br>Configuring the HDCC Card for Terminal Access                                                                                                    | 51<br>51<br>51<br>51<br>52                   |
|            | Introduction<br>Overview<br>Goals for This Chapter<br>Topics<br>Background<br>Configuring the HDCC Card for Terminal Access<br>Accessing the Terminal via the RS-232 Port                                                                                                    | 51<br>51<br>51<br>51<br>52<br>52<br>53       |
|            | Introduction<br>Overview<br>Goals for This Chapter<br>Topics<br>Background<br>Configuring the HDCC Card for Terminal Access<br>Accessing the Terminal via the RS-232 Port<br>Accessing the Terminal via the Virtual Serial Ports                                                              | 51<br>51<br>51<br>52<br>52<br>53<br>54       |
|            | Introduction<br>Overview<br>Goals for This Chapter<br>Topics<br>Background<br>Configuring the HDCC Card for Terminal Access<br>Accessing the Terminal via the RS-232 Port<br>Accessing the Terminal via the Virtual Serial Ports<br>Accessing the Terminal via the USB Port (Front of Card) . | 51<br>51<br>51<br>52<br>52<br>53<br>54<br>55 |

| 59 |
|----|
| 59 |
| 59 |
| 59 |
| 60 |
| 60 |
| 69 |
| 69 |
| 69 |
| 69 |
| 70 |
| 70 |
| 73 |
| 73 |
| 73 |
| 73 |
| 74 |
| 74 |
| 74 |
| 75 |
| 75 |
|    |

# **CHAPTER 1** Getting Started

# Introduction

## Overview

This chapter describes the basic captioning functions that you can perform using your Wohler HDCC-GPINHL-OG1 (for the Ross DFR-8321 frame).

## Goals for This Chapter

| $\checkmark$ | Provide a Quick Start process that gives an overview of the |
|--------------|-------------------------------------------------------------|
|              | installation.                                               |

- ✓ Identify the HDCC card's connectors.
- ✓ Understand the captioning functions the HDCC card performs.

### Topics

| Topics              | Page |
|---------------------|------|
| Introduction        | 1    |
| Product Description | 2    |
| I/O Connections     | 4    |
| Functions           | 6    |

#### **Chapter 1 Getting Started Product Description**

# **Product Description**

The HDCC-GPINHL is a versatile card for inserting/receiving GPI cues in the VANC or Audio area of an HD/SD-SDI video stream, as well as monitoring CEA-608/708 captions on the same signal.

You operate the HDCC-GPINHL-OG1 in a Ross<sup>®</sup> openGear<sup>®</sup> DFR-8321 frame. Refer to Chapter 2: Hardware Installation on page 9 for installation instructions.

When operated in the Ross frame, the card is configured and controlled through DashBoard<sup>®</sup> software. Refer to Using DashBoard on page 33 for instructions.

The HDCC-GPINHL-OG1 is a one-channel card; It allows a single HD/SD-SDI stream to pass through.

### Figure 1–1 HDCC Card

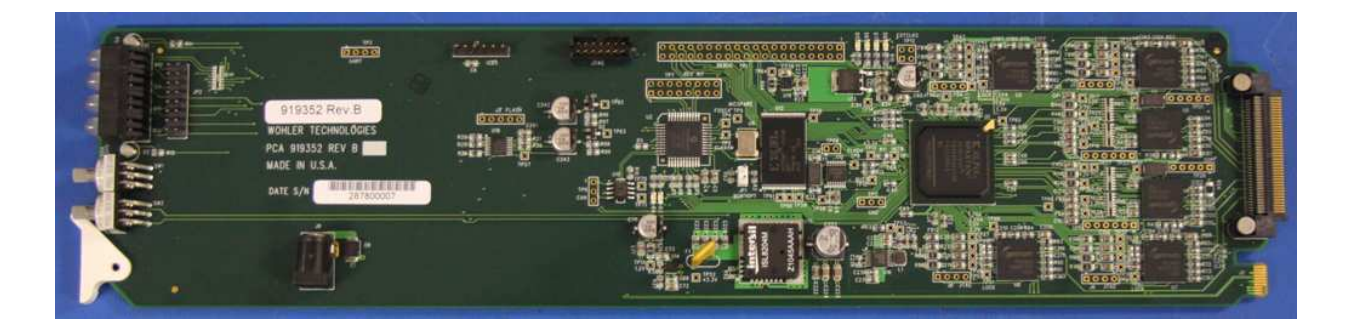

# **Quick Start Guides**

Figure 1–2 on page 3 illustrates the installation and configuration process for the Ross DFR-8321 frame.

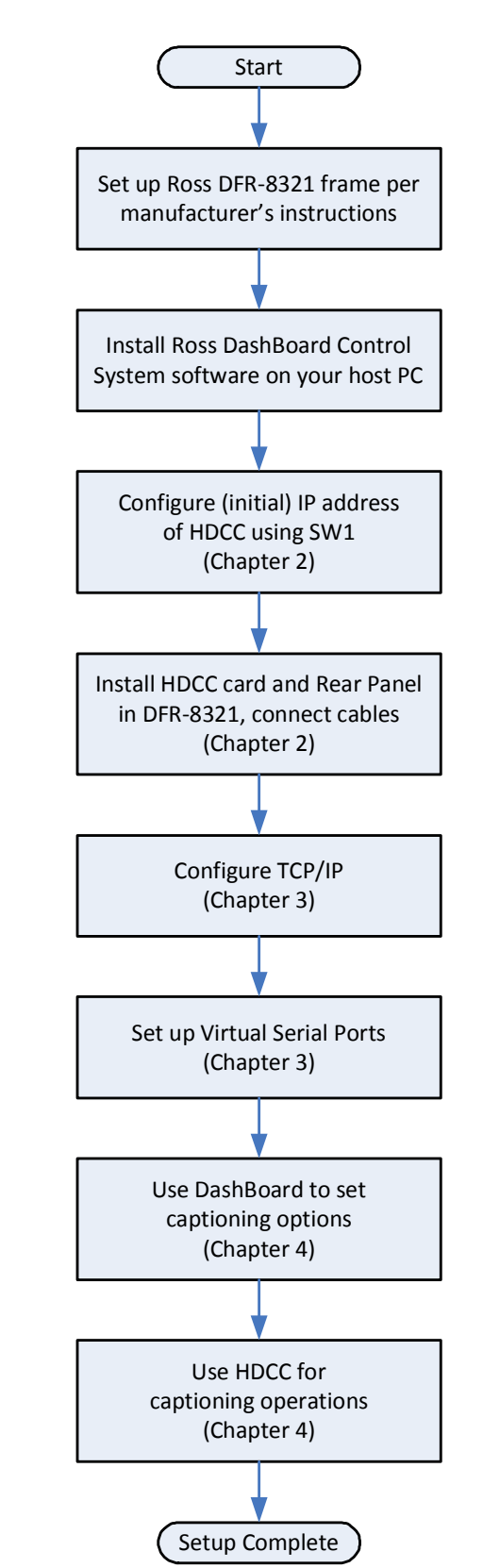

### Figure 1–2 Quick Start, Ross DFR-8321 Frame

3

#### Chapter 1 Getting Started I/O Connections

# I/O Connections

### Front Edge

The HDCC card's front edge has a power LED (lit when power is applied), a USB port, and a USB override switch. There are also status LEDs and an override LED.

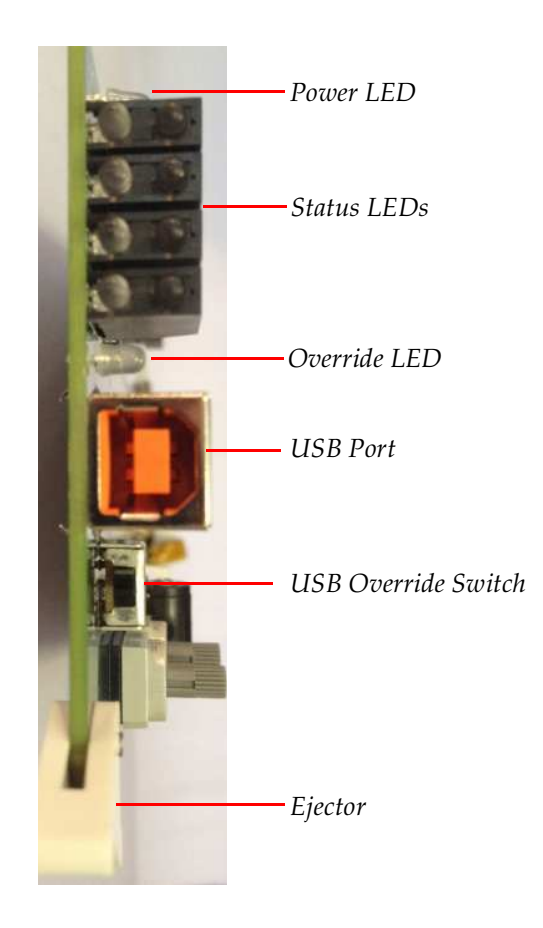

### Figure 1–3 HDCC Front Edge

### HDCC in Ross DFR-8321 Frame

The HDCC-OG1 consists of two main parts: the HDCC board which goes into a DFR-8321 slot, and the OG1 Rear Panel which is attached to the rear of the frame.

Figure 1–4 shows the input and output connectors of the Rear Panel supplied with the 1 HDCC card. The input is **CHA IN** and the output is **CHA OUT**. The monitoring output **CHA MON** provides a duplicate of the regular output to be sent to a monitor for display with burned-in captions.

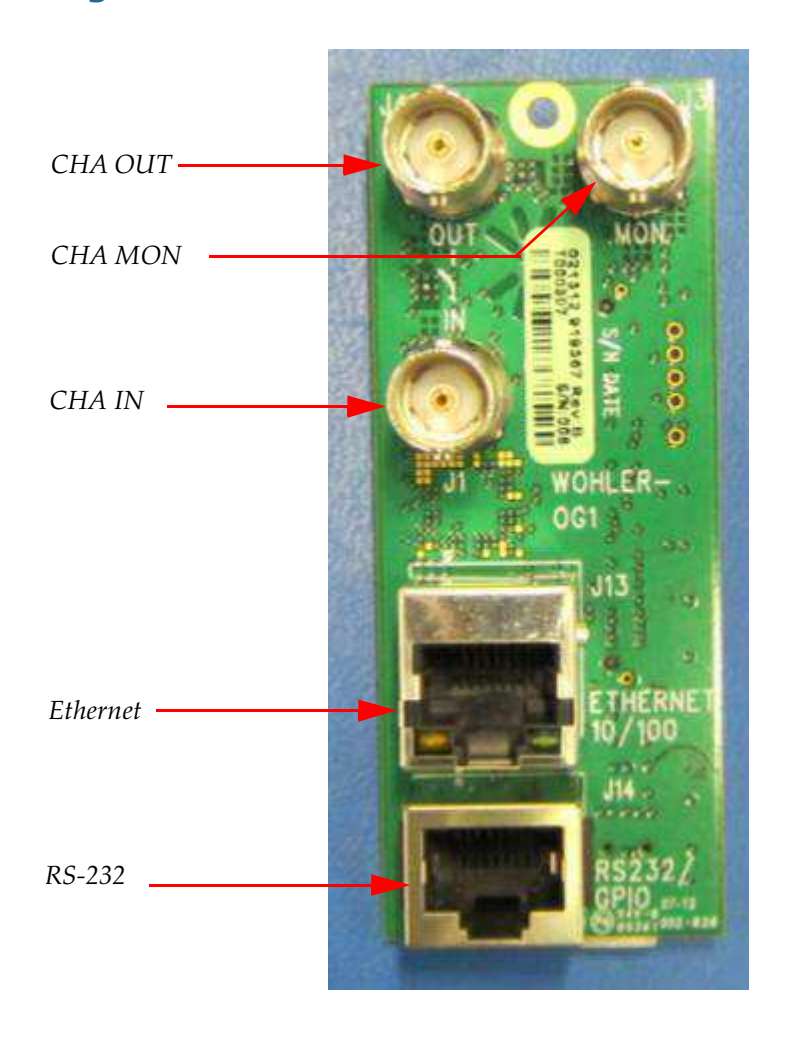

### Figure 1–4 OG1 Rear Panel

## **Chapter 1** Getting Started Functions

### **Relay Bypass**

To prevent the loss of the broadcast signal in the event of power failure, the input is bypassed via a relay to its output, ensuring the signal will always pass through the card.

### Figure 1–5 Relay Bypass - No Power Condition

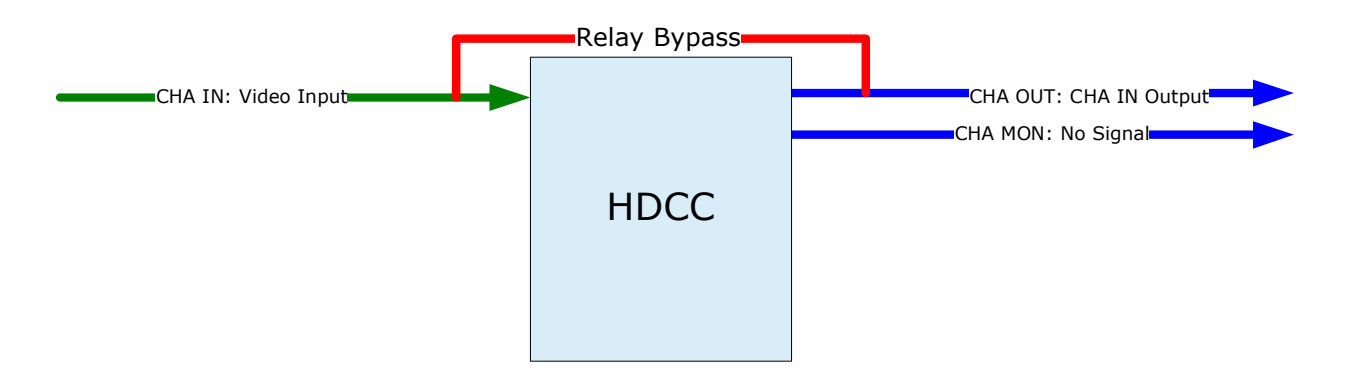

# **Functions**

### **GPI** Cue Insertion

GPI Cue Insertion is the process of encoding signaling cues in the VANC or Audio Channels area of a video signal based upon inputs provided either by the GPI/O connector J14 or by the Dashboard user interface. Refer to Figure 1–6 on page 7.

These cues can prompt downstream equipment to either take action or to signal operators.

#### Chapter 1 Getting Started Functions

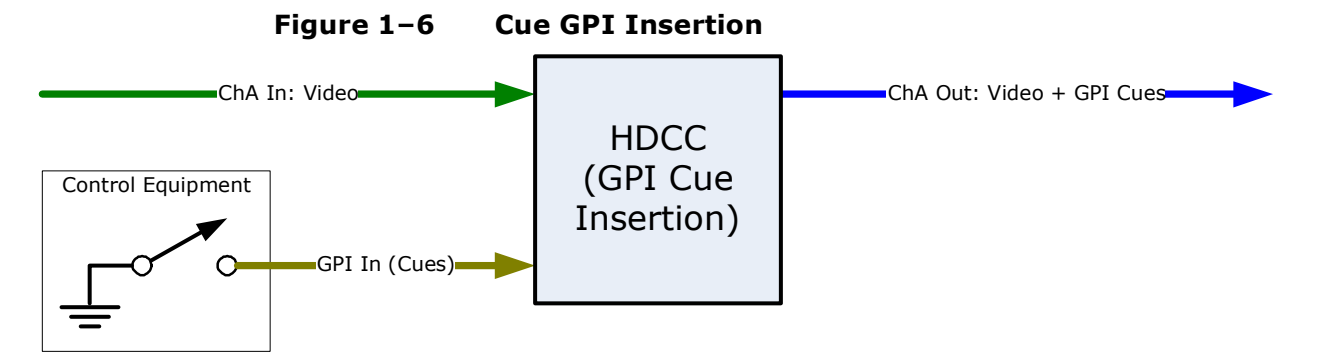

| Connections |                                                                 |
|-------------|-----------------------------------------------------------------|
| Port        | Data                                                            |
| CHA IN      | SMPTE HD/SD-SDI video stream                                    |
| CHA OUT     | SMPTE HD/SD-SDI video stream with cues inserted                 |
| GPI IN      | GPI cues provided via connector J14 or Dashboard user interface |

### **GPI** Cue Reception

GPI Cue Reception is the process of decoding signaling cues in the VANC or Audio Channels area of a video signal and outputting them to GPI/O connector J14. Refer to Figure 1–7.

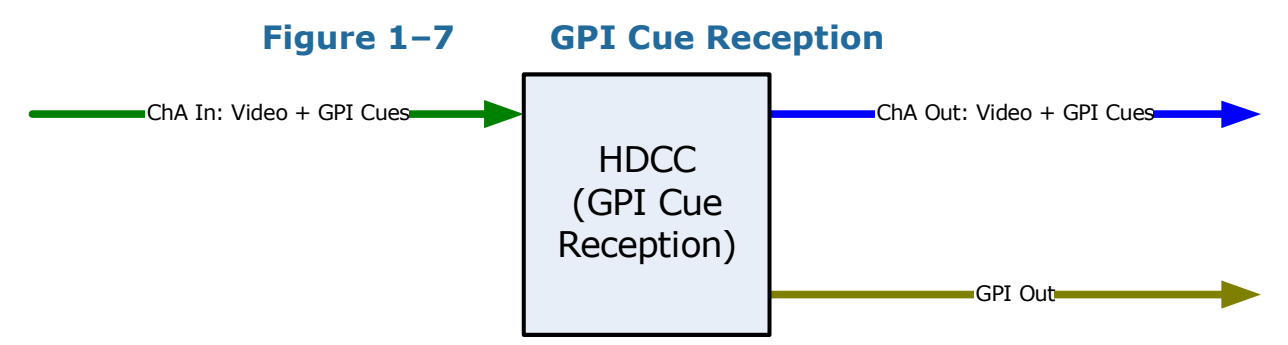

| Connections |                                                                               |
|-------------|-------------------------------------------------------------------------------|
| Port        | Data                                                                          |
| CHA IN      | SMPTE HD/SD-SDI video stream with GPI cues encoded                            |
| СНА ОИТ     | SMPTE HD/SD-SDI video stream with GPI cues present (same as <b>CHA IN</b> )   |
| GPI OUT     | Voltages corresponding to the state of the cue are presented on connector J14 |

#### Chapter 1 Getting Started Functions

### Monitoring

The monitoring function allows you to verify the presence of captions on the **SDI** output by showing the captions on the video signal. Connect the **CHA MON** output to an SDI monitor to view the video with captions displayed. Refer to Figure 1–8.

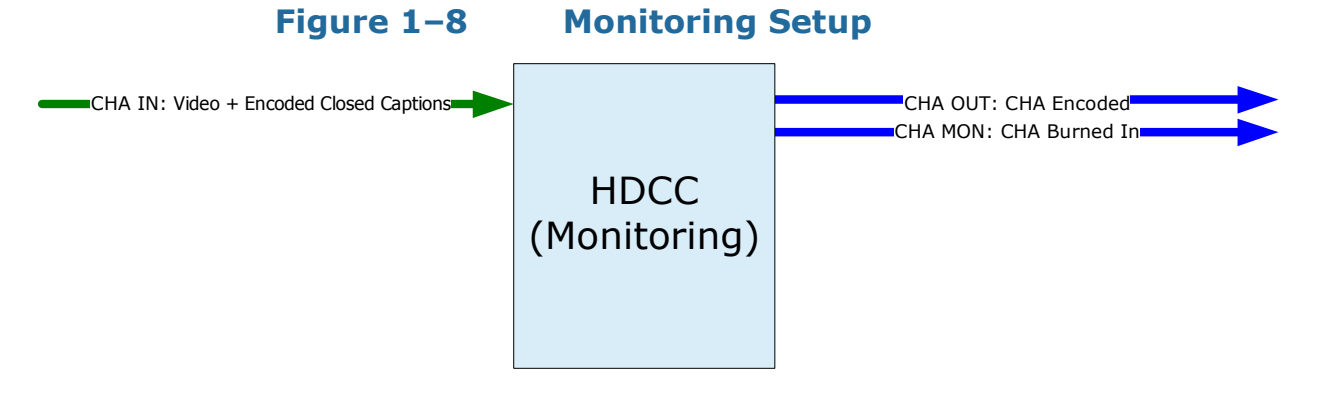

**Example:** The caption data supplied on **CHA IN** is burned into the video stream and displayed on **CHA MON**.

| Connections |                                              |
|-------------|----------------------------------------------|
| Port        | Data                                         |
| CHA IN      | SMPTE HD/SD-SDI video stream with captions   |
|             | present.                                     |
| CHA OUT     | SMPTE HD/SD-SDI video stream with closed     |
|             | captions present (same as <b>CHA IN</b> ).   |
| CHA MON     | SMPTE HD/SD-SDID video stream with burned-in |
|             | captions to monitor.                         |

Note: By default, **CHA OUT** is "clean" (no burned-in captions displayed) and **CHA MON** shows the captions "burned" into the video. The HDCC-GPINHL-OG1 can be configured to have both outputs burned-in or both clean, as well.

# **CHAPTER 2** Hardware Installation

# Introduction

### Overview

This chapter explains how to install your HDCC card in the Ross DFR-8321 frame.

### Goals for This Chapter

- ✓ Install your HDCC card in a Ross DFR-8321.
- ✓ Set SW1 to configure a static IP address or DHCP for your HDCC card.

### Topics

| Topics                                   | Page |
|------------------------------------------|------|
| Introduction                             | 9    |
| Safety Instructions                      | 10   |
| Unpacking                                | 10   |
| Installing the HDCC in the Ross DFR-8321 | 11   |
| Rear Panel DIP Switch                    | 14   |
| Next Steps                               | 15   |

# Safety Instructions

- 1. Read, keep, and follow all of these instructions; heed all warnings.
- 2. Do not use this equipment near water or expose the equipment to rain or moisture.
- 3. Use only the adaptors specified by the manufacturer.
- 4. Unplug the equipment during lightning storms or when unused for long periods of time.
- 5. Refer all servicing to qualified service personnel. Servicing will be required under all of the following conditions:
  - The equipment has been damaged in any way.
  - Liquid had been spilled or objects have fallen onto the equipment.
  - The equipment has been exposed to rain or moisture.
  - The equipment does not operate normally.
  - The equipment has been dropped.

# Unpacking

**CAUTION!** Static discharge can cause serious damage to sensitive semiconductor devices. Avoid handling the circuit boards in high static environments such as carpeted areas, and when synthetic or wool fiber clothing is worn. Always exercise proper grounding precautions when handling circuit boards.

Unpack each HDCC that you have received from its shipping container and check the contents against the packing list to ensure that all items are included. If any items are missing or damaged, please contact your Wohler sales representative immediately.

# Installing the HDCC in the Ross DFR-8321

### Requirements

### Tools

To install and use the HDCC, you will need a small Phillips screwdriver for attaching the rear panel adaptor to the frame.

### Chassis

Ross DFR-8321 openGear frame

### Hardware

- HDCC card
- OG1 Rear Panel (single channel)
- Screw
- O-Ring

#### Chapter 2 Hardware Installation Installing the HDCC in the Ross DFR-8321

### Installation

To install the HDCC board and OG1 Rear Panel in the frame, follow the steps below:

- 1. Ensure that the Ross DFR-8321 frame is properly installed.
- 2. Power down the frame.

**Important:** The OG1 requires two slots of the Ross DFR-8321 chassis.

3. Insert the screw into the two corner hole of the rear panel. Refer to Figure 2–1.

### Figure 2–1

OG1 Rear Panel

Insert screw here.

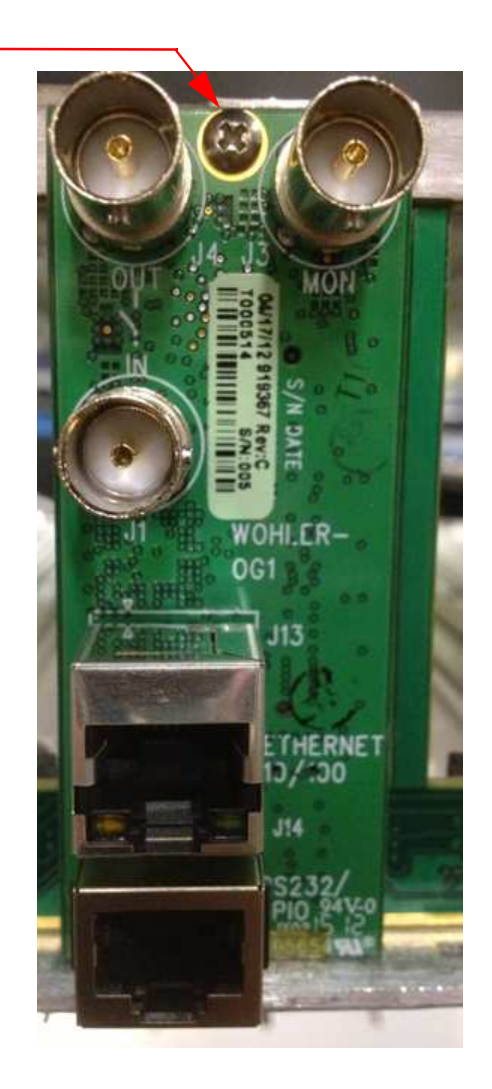

4. After you have inserted the screw into the OG Rear Panel, place the O-ring on the screw. The O-ring will keep the screw from falling out during installation.

Important: The HDCC's IP address is determined by dip switch SW1 on the inner surface of the rear panel. You may want to set the switch positions on SW1 before installing the adapter in the frame. If so, skip ahead to Rear Panel DIP Switch on page 14, then come back here to finish the installation.

5. With the rear of the frame facing you, insert the rear panel into the base slot and tighten the top screw. Refer to Figure 2–2.

### Figure 2–2 Rear Panel Installed

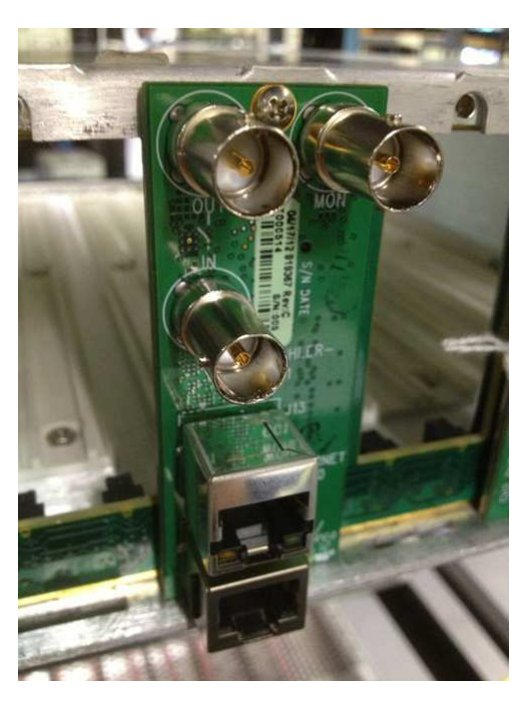

- 6. With the front of the frame facing you, press inward on both tabs to disengage the front panel from the chassis and pull the front panel towards you and then down.
- 7. Insert the card so that the ejector is at the bottom (Figure 2–3 on page 14) and then close the front panel.
  - **Note:** You can install the HDCC-OG1 card into any odd numbered slot. Again refer to Figure 2–3 on page 14.

#### Chapter 2 Hardware Installation Rear Panel DIP Switch

### Figure 2–3 Install in DFR-8321 Frame

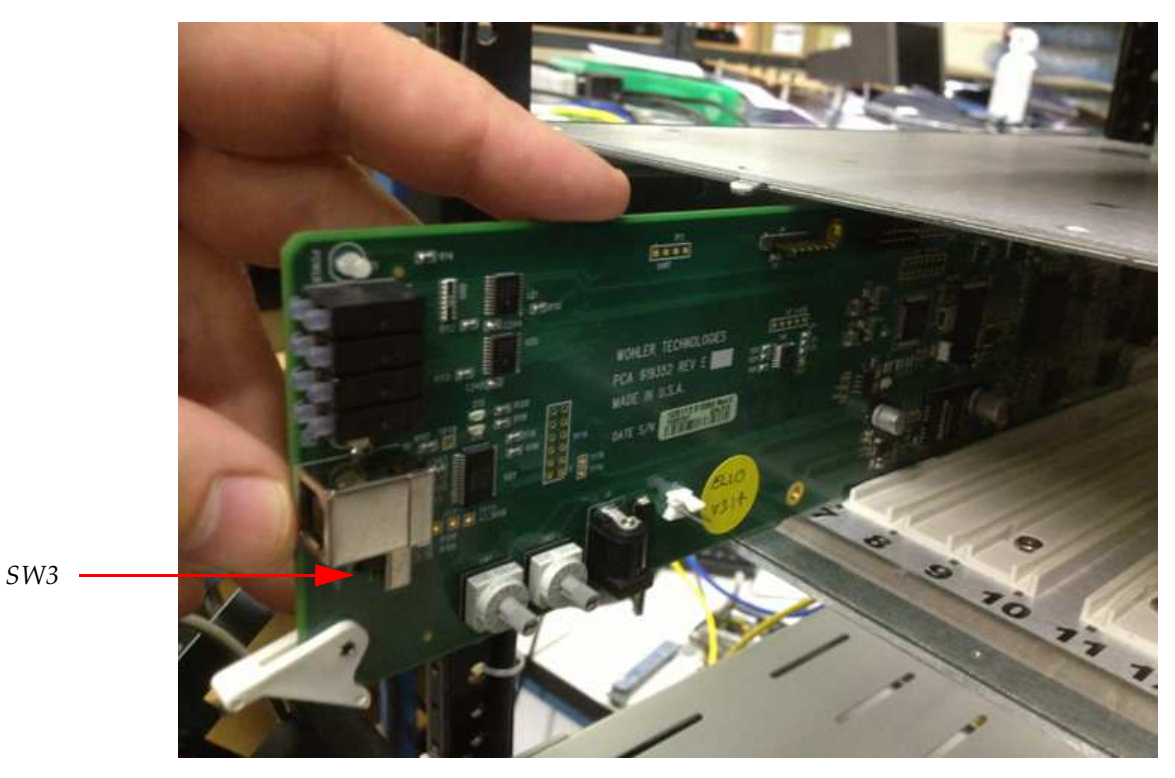

**Note:** Ensure that **SW3** is in the **Off** position.

# **Rear Panel DIP Switch**

The Rear Panel has a miniature DIP switch, SW1, that sets the IP address of the card. SW1 is a slider-type DIP switch and is on the inside surface of the board.

Position 1 is set to **Off** at the factory so that the card's IP address will be based on the previously stored configuration (by default, to use DHCP network settings). If Position 1 is **On**, the static IP address set by Position 2 will apply.

| Position | Off                                         | On                                                       | Default |
|----------|---------------------------------------------|----------------------------------------------------------|---------|
| 1        | Use internal<br>settings for IP<br>address. | Use static IP<br>address<br>determined by<br>position 2. | Off     |
| 2        | Static IP=<br>10.2.1.4                      | Static IP=<br>192.168.2.4                                | Off     |
| 3        | Normal boot.                                | Execute boot<br>loader.                                  | Off     |
| 4        | Not Used.                                   |                                                          |         |

# Table 2–1Rear Panel DIP Switch PositionFunctionality

| Important: | Position 3 should always be Off |  |
|------------|---------------------------------|--|
|------------|---------------------------------|--|

**Important:** If you're using the default static IP address, be aware that because the static IP addresses defined by the switch are *always* the same, no more than one HDCC card can be connected to the network **until** you change the card's (or frame's) TCP/IP settings (see next chapter).

**Important:** If you are setting up more than one HDCC card, you may need to clear your computer's ARP cache (that identifies which Ethernet MAC addresses are associated with which IP addresses) after you connect each HDCC card. Otherwise, you may be unable to connect because your cache contains outdated information.

To clear the cache, open a Windows command prompt and type: arp -d \*

# Next Steps

- 1. Connect the SDI, serial, and Ethernet cables as needed.
- 2. Set up virtual serial ports (VSPs) if needed. Refer to next chapter.

#### **Chapter 2 Hardware Installation** Next Steps

| Important: | This concludes the procedure for installing the HDCC card and its rear panel.                                                                                            |
|------------|----------------------------------------------------------------------------------------------------|
|            | If you want to configure your Ethernet port to support serial communications, continue on to Chapter 3: TCP/IP Configuration and Virtual Serial Ports (VSPs) on page 17. |

# CHAPTER 3 TCP/IP Configuration and Virtual Serial Ports (VSPs)

# Introduction

### Overview

This chapter describes how to configure your HDCC card for use on a TCP/IP network and how to install virtual serial ports (VSPs) to communicate with you HDCC card.

**Note:** Unless there is a need to access the terminal with a virtual serial port, this chapter may be skipped. Refer to Chapter 6: Terminal.

### Goals for This Chapter

| ✓            | Configure your HDCC card's TCP/IP settings.                    |  |
|--------------|----------------------------------------------------------------|--|
| $\checkmark$ | Create Virtual Serial Ports (VSPs) to provide serial port-like |  |

 Create Virtual Serial Ports (VSPs) to provide serial port-like access to your HDCC card.

### Topics

| Topics                          | Page |
|---------------------------------|------|
| Introduction                    | 17   |
| Functional Overview             | 18   |
| Finding the HDCC on the Network | 19   |

### **Chapter 3** TCP/IP Configuration and Virtual Serial Ports (VSPs) Functional Overview

| Topics                                           | Page |
|--------------------------------------------------|------|
| Creating VSPs with the Lantronix Redirector      | 23   |
| Creating VSPs with the Later Versions of Windows | 31   |

## **Functional Overview**

### Virtual Serial Ports (VSPs) on the HDCC

Caption data is supplied to and received from the HDCC via serial ports. In addition to the RS-232 port (J14 on the rear panel) serial data is also accessible over the Ethernet port using virtual serial ports. The HDCC provides two virtual serial ports as shown in Figure 3–1 below.

### Figure 3–1 HDCC to PC Connectivity

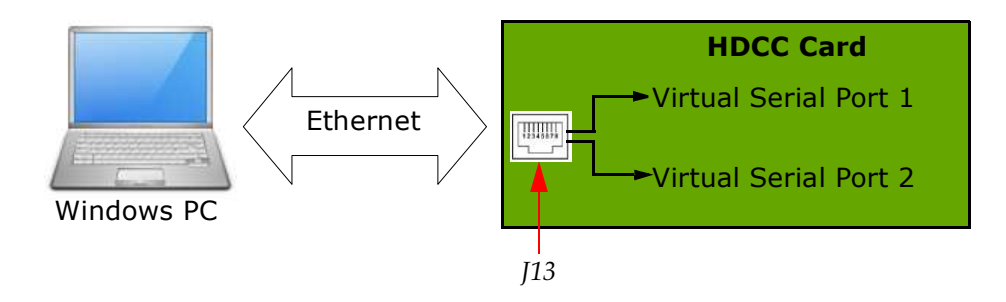

Figure 3–1 above provides a functional overview of the virtual serial port configuration. You can use third party software (link provided below) to create a virtual serial port which will transfer serial data to and from the HDCC over Ethernet. From the PC user's perspective, the virtual serial ports are indistinguishable from the hardware serial ports.

Once the virtual serial ports are operational, you can change the HDCC settings through DashBoard to control how these serial ports are routed to the captioning system.

### **Required Information**

To set up a virtual serial port (VSP) you must know the HDCC card's IP address and telnet port numbers. Once you have this information, the serial port redirector software can be configured.

#### Chapter 3 TCP/IP Configuration and Virtual Serial Ports (VSPs) Finding the HDCC on the Network

# Finding the HDCC on the Network

The HDCC card is factory set for **DHCP/AutoIP**. If you connect the HDCC card to a network with a DHCP server, the HDCC card's IP address will be assigned automatically. If you are using a Windowsbased computer you will be able to see the card in **My Network Places** as shown in Figure 3–2 below.

### Figure 3–2 HDCC Shown in My Network Places

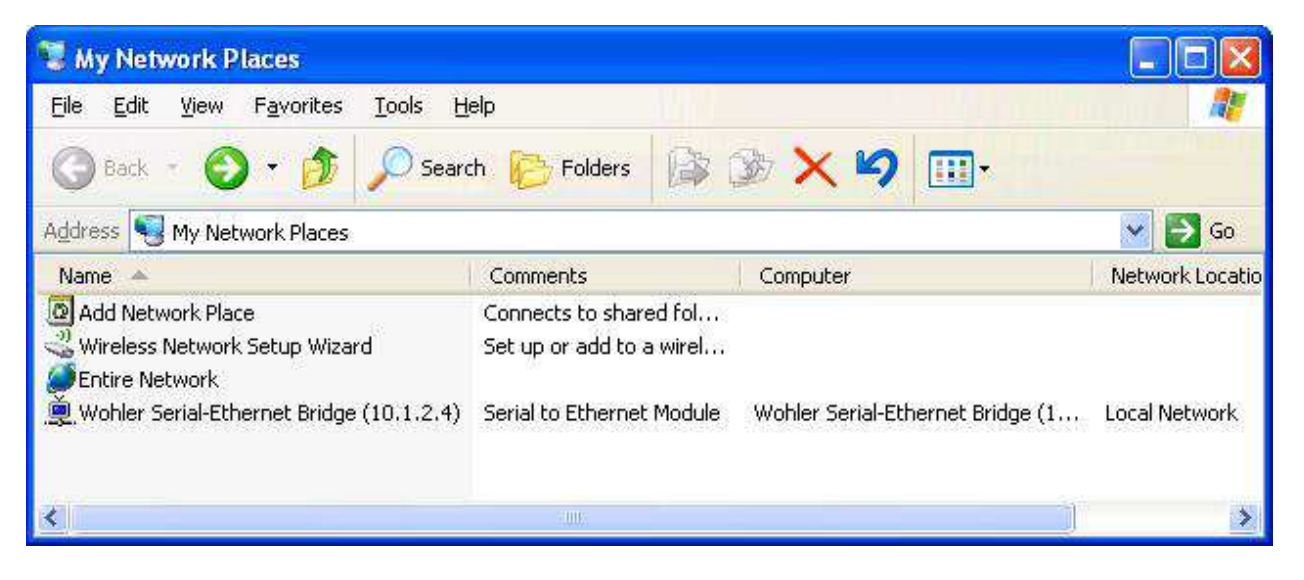

**Note:** The default IP address can be set by SW1. See the previous chapter

# Assigning a Static IP Address/Enabling DHCP

Double-clicking on the Wohler Serial-Ethernet Bridge (see Figure 3–2 above) will open a web browser and take you the card's configuration page where you can set a static IP address, if desired.

#### **Chapter 3 TCP/IP Configuration and Virtual Serial Ports (VSPs)** Assigning a Static IP Address/Enabling DHCP

You can also reach the HDCC card configuration screen through a web browser by entering the IP address in the address bar. Refer to Figure 3–3 on page 20.

**Important:** The HDCC uses telnet ports 23 and 26 for Eth VSP1 and VSP2 respectively. We **highly** recommend that you do not change these port numbers. All subsequent instructions depend on these port values.

### Figure 3–3 HDCC Configuration Page

| Wohler HDCC-0     | G1 - Windows Internet Explorer        |                                                          |                                                          |                      |
|-------------------|---------------------------------------|----------------------------------------------------------|----------------------------------------------------------|----------------------|
|                   | ttp://192.168.1.82/                   | × 12                                                     | Bing                                                     | - 0                  |
| Eile Edit ⊻iew f  | Favorites <u>T</u> ools <u>H</u> elp  |                                                          |                                                          |                      |
| 🚖 Favorites 🛛 🚔   | 😡 Suggested Sites 🔹 🙋 Get More Ad     | ld-ons *                                                 |                                                          |                      |
| 🖉 Wohler HDCC-OG1 | 1                                     |                                                          | 🖄 🔹 🖾 🕘 🖶 👘 🔹 Bage 🔹 Safety 🔹                            | T <u>o</u> ols + 🔞 + |
|                   | <b>Vohier</b> <sup>®</sup>            |                                                          | Wohler HDC                                               | C-0G1                |
|                   | Status & Config                       | guration                                                 |                                                          |                      |
| Home              | Name                                  | Wohler HDCC-OG2                                          |                                                          |                      |
| Settings          | Firmware Revision                     | 8049                                                     |                                                          |                      |
|                   | IP Address                            | 192,168,1,82                                             |                                                          |                      |
| Update            | MAC Address:                          | b4-ed-54-cc-00-02                                        |                                                          |                      |
|                   | Current port setting                  | 5:                                                       |                                                          |                      |
|                   |                                       | Port 0                                                   | Port 1                                                   |                      |
|                   | Baud Rate:                            | 115200 bits/second                                       | 115200 bits/second                                       |                      |
|                   | Data Size:                            | 8 bits/character                                         | 8 bits/character                                         |                      |
|                   | Parity                                | None                                                     | None                                                     |                      |
|                   | Stop Bits:                            | 1 bit(s)                                                 | 1 bit(s)                                                 |                      |
|                   | Telnet Port Number.                   | 23                                                       | 26                                                       |                      |
|                   | Copyright © 20<br>Copyright © 2009-20 | 11 Wohler Technologies, In<br>11 Texas Instruments Incom | c. All rights reserved.<br>porated, All rights reserved. |                      |
|                   |                                       |                                                          | 🕑 Internet 🥠 🗸                                           | 🔍 100% 🔻             |

- 1. Click **Settings** on the left hand side of the screen (Figure 3–3 above).
- 2. When the **Settings** screen appears (Figure 3–4 on page 21) click the drop down in **Address Type** to change it to **Static IP** or **DHCP/AutoIP**. If you're using DHCP, skip to Set 6. Otherwise, continue to Step 3.
- 3. Enter the new **Static IP Address** for your network provided by your network administrator.
- 4. If needed, enter a different **Subnet Mask** (Figure 3–4 on page 21).

### Chapter 3 TCP/IP Configuration and Virtual Serial Ports (VSPs) Assigning a Static IP Address/Enabling DHCP

5. If your network administrator provides you with a **Default Gateway**, enter that, too.

|                                        | Settings                                                                                       |                                        |
|----------------------------------------|------------------------------------------------------------------------------------------------|----------------------------------------|
| Home<br>Settings<br>Firmware<br>Update | Name:Wohler HDCC-OG2Firmware Revision:8049IP Address:192.168.1.82MAC Address:b4-ed-54-cc-00-02 |                                        |
|                                        | IP Address Selection                                                                           |                                        |
|                                        | Static IP Address: 192 . 1                                                                     | 68 . 1 . 162                           |
|                                        | Subnet Mask: 255 . 2                                                                           | 55 . 255 . 0                           |
|                                        | Default Gateway.                                                                               |                                        |
|                                        | General Configuration Settings                                                                 | a sewings                              |
|                                        | Module Name: Wohler HDCC-00                                                                    | G2                                     |
|                                        | UPnP port number: 6432                                                                         | e Settings                             |
|                                        | Restore Factory Defaults                                                                       |                                        |
|                                        | Restore all options to their fa                                                                | ctory default states: Restore Defaults |

### Figure 3–4 Settings Menu

WARNING! Verify that all information is correct for your network. The HDCC card will become unreachable on your network if the wrong information is set.If this occurs consult your IT department for assistance. You can set the

If this occurs consult your IT department for assistance. You can set the card to a known static IP address using the DIP switch on the rear panel. See Rear Panel DIP Switch on page 14 for details.

6. Once the information is accurate, click on the **Update Settings** button in the **IP Address Selection** section.

#### **Chapter 3 TCP/IP Configuration and Virtual Serial Ports (VSPs)** Assigning a Static IP Address/Enabling DHCP

### Figure 3–5 IP Address Change

| 🖉 Wohler HDCC-OG1 - Windows Internet Explorer                                          |                                                                                                    |
|----------------------------------------------------------------------------------------|----------------------------------------------------------------------------------------------------|
| 🕞 💽 🔻 🙋 http://192.168.1.82/                                                           | 🔽 🗟 😽 🗙 🔽 Bing                                                                                                    |
| Eile Edit View Favorites Iools Help                                                    |                                                                                                    |
| 🖕 Favorites 🛛 🙀 🌄 Suggested Sites 🔹 🔊 Get More Add-ons 🝷                               |                                                                                                    |
| Wohler HDCC-OG1                                                                        | 🟠 🛪 🖾 - 🖃 🖶 🛪 <u>P</u> age + Safety + T <u>o</u> ols + 🔞 +                                                                           |
| <b>Wohler</b>                                                                          | Wohler HDCC-OG1                                                                                                    |
| IP Address Change                                                                      |                                                                                                    |
|                                                                                        | Name: Wohler HDCC-OG2                                                                                                    |
| Firr                                                                                   | nware Revision: 8049                                                                                                    |
|                                                                                        | MAC Address: b4-ed-54-cc-00-02                                                                                                    |
| The IP Address of this module is all<br>current address. Please wait a few<br>address. | out to change, making this configuration page inaccessible at the seconds then load the configuration page at the newly assigned web |
| The newly assigned address may b<br>is enabled) or using the "LM S2E C                 | e determined using Windows "My Network Places" (if UPnP support<br>configuration" application.                                       |
|                                                                                        |                                                                                                    |
|                                                                                        |                                                                                                    |
|                                                                                        |                                                                                                    |
|                                                                                        |                                                                                                    |
|                                                                                        |                                                                                                    |
|                                                                                        |                                                                                                    |
|                                                                                        |                                                                                                    |
|                                                                                        |                                                                                                    |
|                                                                                        |                                                                                                    |
| Copyright © 2011 Wohl<br>Copyright © 2009-2011 Texas                                   | er Technologies, Inc. All rights reserved.<br>Instruments Incorporated. All rights reserved.                                         |
| DDE                                                                                    | Internet                                                                                                    |

- 7. Close this window (Figure 3–5 above).
- 8. Set **SW1** Position 1 so that the card will use the TCP/IP configuration you just set.
- 9. Power cycle the card.

```
Important: If SW1 Position 1 is set to On, the card will continue to use its default static IP address.
```

# Creating VSPs with the Lantronix Redirector

The Lantronix Redirector software allows you to create VSPs quickly and easily.

Important: If you are using Microsoft Windows 7 or 8, this software will not work
for you. Instead, refer to Creating VSPs with later versions of
Windows.

### Software Installation

|            | 1. Launch your web browser and navigate to http://<br>ltxfaq.custhelp.com/app/answers/detail/a_id/928.                                  |
|------------|----------------------------------------------------------------------------------------------------|
| Important: | Download only the legacy version 3.1.0.4. Do not use a more recent version. None of them will connect to the card's Ethernet interface. |
|            |                                                                                                    |

2. Scroll to the bottom of the page and click on the **http** link for the **Redirector**.

### Figure 3–6 Redirector Download Location

If you need to control hardware handshaking lines directly on an MSS, ETS or SCSx00 product, the original Redirector is still available at the links below. These products use a proprietary protocol to control HW handshaking signals instead of TruPort Technology (RFC2217). Click one of the links below to download the **v3.1.0.4** Redirector:

|               | Download via FTP | Download via HTTP | Comment                                 |
|---------------|------------------|-------------------|-----------------------------------------|
| Redirector    | ftp              | http              |                                         |
| Release Notes | ftp              | http              | Right-click and choose "Save Target As" |

Download the Redirector.

3. Once the file is downloaded, double-click **red32.bit.exe** to install.

### Figure 3–7 Open File - Security Warning

| Open File - Security Warning        |                                                                                                    |
|-------------------------------------|----------------------------------------------------------------------------------------------------|
| The po<br>run thi                   | ublisher could not be verified. Are you sure you want to<br>is software?                                                                                                    |
|                                     | Name: red32bit.exe                                                                                                    |
|                                     | Publisher: Unknown Publisher                                                                                                    |
|                                     | Type: Application                                                                                                    |
|                                     | From: C:\Documents and Settings\sscott\My Documents\                                                                                                    |
|                                     | <u>R</u> un Cancel                                                                                                    |
| Always ask before opening this file |                                                                                                    |
| 8                                   | This file does not have a valid digital signature that verifies its<br>publisher. You should only run software from publishers you trust.<br><u>How can I decide what software to run?</u> |

4. When the initial installation screen displays (Figure 3–7 above) click **Run**.

### Figure 3-8Lantronix Welcome Screen

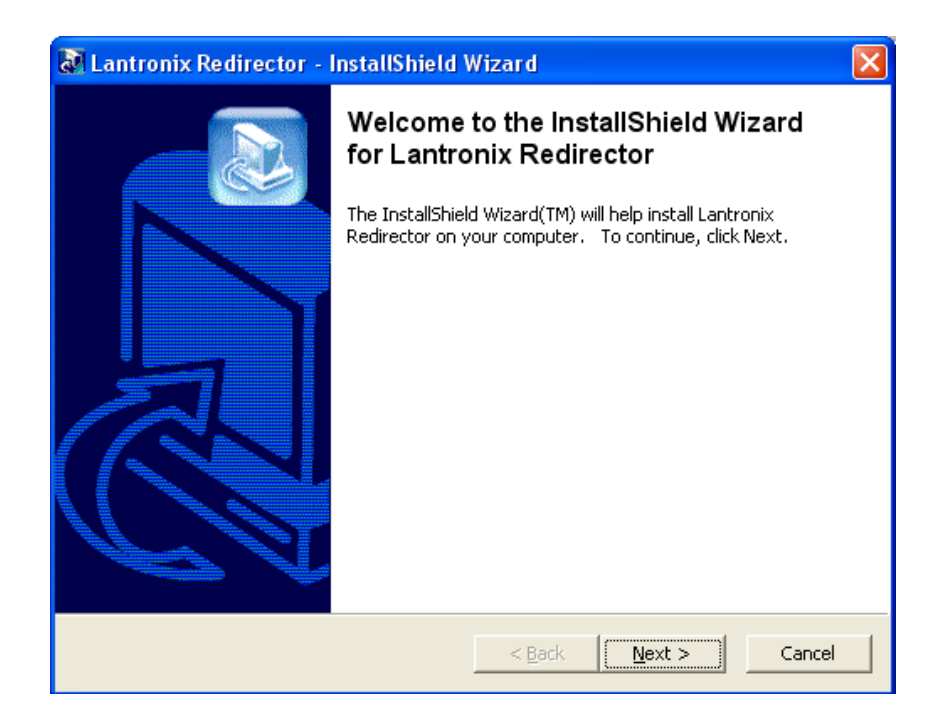

5. When the **Welcome** screen displays (Figure 3–8 above) click **Next**.

### Figure 3–9 InstallShield

| InstallS                                                                                                    | hield Wizard |  |
|----------------------------------------------------------------------------------------------------|--------------|--|
| Redirector Setup is preparing the InstallShield® Wizard, which will guide you through the rest of the setup process. Please wait. |              |  |
|                                                                                                    | Cancel       |  |

6. The **InstallShield** screen will quickly display and then return you to the Welcome screen. Click **Next** again.

### Figure 3–10 Choose Destination Location

| InstallShield Wizard                                                                                            |        |
|----------------------------------------------------------------------------------------------------|--------|
| Choose Destination Location<br>Select folder where Setup will install files.                                    |        |
| Setup will install Lantronix Redirector in the following folder.                                                |        |
| To install to this folder, click Next. To install to a different folder, click Browse and se<br>another folder. | lect   |
| Destination Folder                                                                                              |        |
| C:\Program Files\Lantronix\Redirector                                                                           | wse    |
| InstallShield                                                                                                   |        |
| < <u>B</u> ack ( <u>Next</u> >)                                                                                 | Cancel |

7. When the **Choose Destination Location** screen displays, accept the default and click **Next**.

The **Setup Status** screen (Figure 3–11 on page 26) will display and quickly complete the file installation.

| InstallShield Wizard                                               |     |
|--------------------------------------------------------------------|-----|
| Setup Status                                                       |     |
| Lantronix Redirector Setup is performing the requested operations. |     |
| Installing:                                                        |     |
| 58%                                                                |     |
|                                                                    |     |
| InstallShield                                                      |     |
| Cano                                                               | cel |

8. Before the wizard completes, take a moment to close all other applications on your PC before the system restarts your computer.

| InstallShield Wizard |                                                                                                    |
|----------------------|----------------------------------------------------------------------------------------------------|
|                      | InstallShield Wizard Complete<br>Lantronix Redirector   Yes, I want to restart my computer now  No, I will restart my computer later.  After your computer reboots, start the Lantronix Redirector<br>Config Help file from the Start menu, which will explain how to<br>set up the redirector. |
|                      | < Back Finish Cancel                                                                                                    |

### Figure 3–12 Wizard Complete

9. When the **InstallShield Wizard Complete** screen displays, verify that **Yes**,... is selected, and click **Finish**. The system will restart.

### **VSP** Configuration

Now that the software is installed, you can set up VSPs.

1. After your computer reboots, launch the Lantronix Redirector by clicking the **Start** menu ⇔ **Programs** ⇔ **Lantronix** ⇒ **Redirector** ⇒ **Configuration**.

| 🐏 Lantronix Rec     | director Configura | tion                |               |               |             |                    |
|---------------------|--------------------|---------------------|---------------|---------------|-------------|--------------------|
|                     | Port Configuration |                     |               |               |             |                    |
| Advanced            | Redirect           | COM3 To:            |               |               |             | Move Up            |
| Com Setup           |                    |                     |               |               |             | Move Down          |
|                     |                    |                     |               |               |             | hove bo <u>m</u> i |
| <u>5</u> ilent Mode |                    |                     |               |               |             |                    |
|                     |                    | Port Settings Web ( | Configuration |               |             | <u>R</u> emove     |
| L                   |                    |                     |               |               |             |                    |
| Status: Idle        |                    |                     |               |               |             |                    |
| 0                   | Disconnect         | Help                | Save          | <u>C</u> lose |             |                    |
| Devices             |                    |                     |               |               |             |                    |
| Search              | Timeout: 1 s       | econds              |               |               |             |                    |
| (*=unreachable)     |                    |                     |               |               | 1           |                    |
| * Device Name       | Seria              | Port Name           | IP Address    | TCP Port      | MAC Address | Device Type        |
|                     |                    |                     |               |               |             |                    |
|                     |                    |                     |               |               |             |                    |
|                     |                    |                     |               |               |             |                    |
|                     | 1                  |                     | 1             | 1             | 1           |                    |

### Figure 3–13 Lantronix Redirector Configuration

- **Important:** Each HDCC has provision for two virtual serial ports; each MC-1RU frame therefore has provision for four virtual serial ports (two HDCC cards times two VSPs per card). For each HDCC card, you will perform Steps 2 through 12 twice: once for VSP#1 and again for VSP#2.
  - 2. Click **Com Setup** on the left side of the screen.

### Figure 3–14 Com Setup

| 1 | Com Setup      |       |       |        |
|---|----------------|-------|-------|--------|
|   | Redirected Por | ts    |       |        |
|   | Com1           | Com11 | Com21 |        |
|   | Com2           | Com12 | Com22 |        |
|   | Com3           | Com13 | Com23 | ок     |
|   | Com4           | Com14 | Com24 |        |
|   | Com5           | Com15 | Com25 | Cancel |
|   | Com6           | Com16 | Com26 |        |
|   | Com7           | Com17 | Com27 |        |
|   | Com8           | Com18 | Com28 |        |
|   | 🔽 Com9         | Com19 | Com29 |        |
|   | Com10          | Com20 | Com30 |        |
|   | <              |       | >     |        |
|   |                |       |       |        |

- 3. Assign an available **Com** port (in our example Com9 is selected) and click **OK**.
- 4. Click **Add IP** on the right side of the screen.

### Figure 3–15 Wizard Complete

| IP Service Setup |
|------------------|
| Host: TCPPort:   |
| OK Cancel        |

- 5. In the **Host** field (Figure 3–15 above) enter the IP address of your HDCC card. (Use **My Network Places** to rediscover it if necessary.)
- 6. In the **TCPPort** field (Figure 3–15 above) enter the telnet port number and click **OK**.
- 7. For VSP#1, this will be 23. For VSP#2 this will be 26.
- 8. Click **Port Settings**.

### Figure 3–16 Port Settings

| Port Settings          | X                 |  |  |
|------------------------|-------------------|--|--|
| Timeout Reconnect      | Force v2 Protocol |  |  |
| 🔲 Server Reconnect     | 🔲 No Net Close    |  |  |
| 🦵 Inband Listen        | Raw Mode          |  |  |
| 7 📩 Connection Timeout | 0 Reconnect Limit |  |  |
| OK Can                 | cel <u>H</u> elp  |  |  |

9. Check **Raw Mode** (Figure 3–16 above) and click **OK**.

**Important:** The virtual serial port will not function unless Raw Mode is enabled

10. Click **Advanced** at the top left corner of the application window.

### Figure 3-17Advanced Settings

| Advanced Settings                                   |              |
|-----------------------------------------------------|--------------|
| TCP KeepAlive (ms):<br>7200000<br>I✓ Run as service | milliseconds |
| [OK]                                                | Cancel       |

11. When the Advanced Settings dialog appears (Figure 3–17 above) check the **Run as service** box and click **OK**.

### Figure 3–18 Service Installation

| Servi | ce Installation       | $\mathbf{\times}$ |
|-------|-----------------------|-------------------|
| Com   | Port Redirector insta | alled             |
|       | ОК                    |                   |

12. When the **Service Installation** (Figure 3–18 above) dialog appears, click **OK**.

**Config Info** 

### Figure 3–19

| Config | nfo 👂                            | < |
|--------|----------------------------------|---|
| Ų,     | Reboot for changes to take affec | t |
|        | CK I                             |   |

- 13. When the **Config Info** dialog displays (Figure 3–19 above) click **OK**.
- 14. When the application window reappears, click **Close** near the center of the screen.

Figure 3–20

Com Redirector Setup

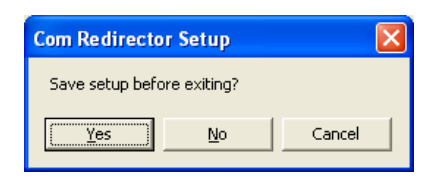

15. When the **Com Redirector Setup** dialog appears (Figure 3–20) click **Yes**.

### Figure 3–21

### **Config Info**

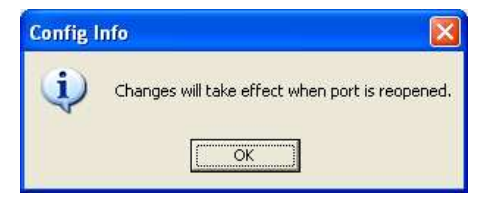

- 16. When the **Config Info** dialog displays (Figure 3–21 above) click **OK**.
- 17. Reboot the computer to enable the VSPs. You should now have two available COM ports that will serve as serial connections to the HDCC card.
#### Chapter 3 TCP/IP Configuration and Virtual Serial Ports (VSPs) Creating VSPs with the Later Versions of Windows

# Creating VSPs with the Later Versions of Windows

Windows 7 or 8 users need to install an alternative COM port redirector. There are many freeware/shareware possibilities, but Tactical Software's Serial/IP COM Port Redirector has been used successfully with both Windows 7 and 8.

The product description can be found at: http:// www.tacticalsoftware.com/products/serialip/index.html.

The software is not free (a two port license costs \$150.00), but Tactical Software offers a free downloadable 30-day trial

Figure 3–22 Tactical Serial/IP Control Panel

| 192.168.1.98<br>c<br>ad   Copy S | 23                           |
|----------------------------------|------------------------------|
| s<br>ud Copy S                   |                              |
| ard Copy S                       |                              |
|                                  | Settings To                  |
|                                  |                              |
| nt 📔                             | . Y                          |
| ding                             |                              |
| in .                             |                              |
| -                                |                              |
|                                  | *                            |
|                                  | <u> </u>                     |
| 13                               | <u></u>                      |
| pe                               |                              |
| ections                          |                              |
|                                  |                              |
|                                  | ding<br>on<br>pe<br>vections |

With the software, you can configure two virtual COM ports. Both muse use the IP address of the card, port 23 should be used for Eth1, and port 26 for Eth2.

**Important:** Raw TCP connection must be selected or the VSP will not operate.

821065: HDCC-GPINHL-OG1 Configuration Guide
 © 2013 Wohler Technologies, Inc. All rights reserved.

# **CHAPTER 4** Using DashBoard

# Introduction

### Overview

This chapter explains how to use the DashBoard Control System<sup>™</sup> (the PC graphic user interface, from here on referred to as *DashBoard*) to configure your HDCC card.

### Topics

| Topics                  | Page |
|-------------------------|------|
| Introduction            | 33   |
| Starting DashBoard      | 34   |
| Configuring the Channel | 37   |
| Common Controls         | 36   |
| The Setup Tab           | 42   |

# Starting DashBoard

The operations of the HDCC card are controlled by the settings of internal registers, which are easily and intuitively configured with DashBoard.

- 1. Make sure your openGear<sup>™</sup> frame is installed, the HDCC card is installed within it, and DashBoard has been installed on a PC that is networked to the frame (see the Installation Guide).
- 2. Power up the frame to initialize the HDCC card's interface.

**Important:** Depending on the frame contents, the card may take several minutes to be ready.

- 3. Open the DashBoard application by double-clicking the desktop icon or selecting it from the Start menu.
- 4. When the application opens, it will discover any openGear frames on the network and display them in the left side window of the main screen (Figure 4–1 below) the DashBoard tree. Clicking on the frame's entry in this window will show cards that are installed within it.

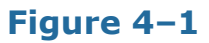

### DashBoard Tree

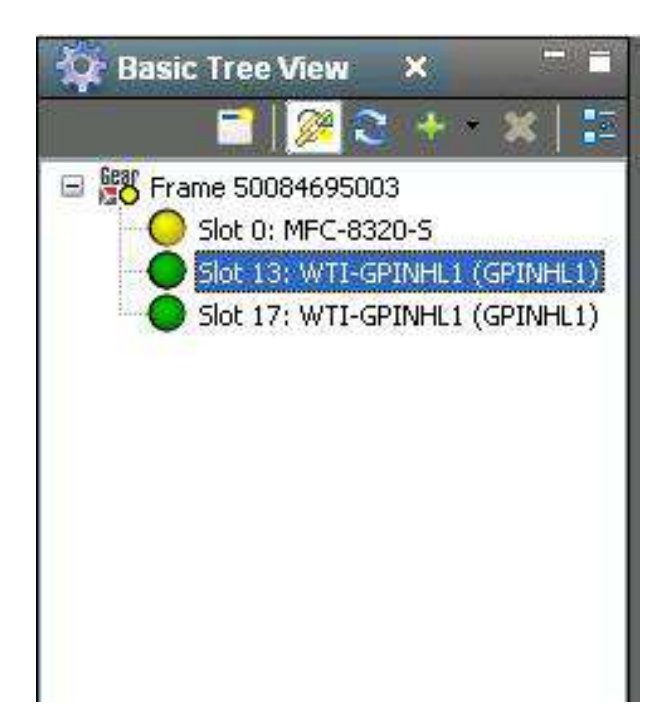

| Frame 50084695003 - Slot 0 - MFC-8320-S<br>Frame 50084695003 - Slot 11 - HDCC-X708WS<br>Slot 15: WTLGPINHL1 (GPINHL1)<br>Card state: OK<br>Connection: ONLINE<br>Product<br>Product<br>SD VANC Line for GPI Data,<br>HD VANC Line for GPI Data,                                      | F-062 (X708WST) (not connected) ChA SMPTE 296M 1280x720p 6C ChA Locked   | Frame 50084895003 - Stot 15 - WTI-GPINHL:<br>Video Input | Current User: (none) |
|----------------------------------------------------------------------------------------------------|--------------------------------------------------------------------------|----------------------------------------------------------|----------------------|
| Frame 50084695003 - Stot 0 - MFC-8320-S     Frame 50084695003 - Stot 11 - HDCC-X708WS      Stot 15: WTI-GPINHL 1 (GPINHL 1) Card state:     OK Connection:     OK Connection:     ONLINE      Input Video Format, Lock Status, SD VANC Line for GPI Data, HD VANC Line for GPI Data, | F-0.G.2 (x708WST) (not connected) ChA SMPTE 296M 1280x720p 6C ChA Locked | Frame 50084695003 - Stot 15 - WTI-OPINHL:<br>Video Input | 1 (GPINHL1) ×        |
| Slot 15: WTI-GPINHL 1 (GPINHL 1)<br>Card state: OK<br>Connection: ONLINE<br>Product<br>SD VANC Line for GPI Data,<br>HD VANC Line for GPI Data,                                                                                                    | ChA (SMPTE 296M 1280x720p 6C<br>ChA (Locked                              | Video Input<br>OHz                                       | <u> </u>             |
| Card state: OK<br>Connection: ONLINE Input Video Format,<br>Lock Status,<br>SD VANC Line for GPI Data,<br>HD VANC Line for GPI Data,                                                                                                    | ChA SMPTE 296M 1280x720p 60<br>ChA Locked                                | Video Input<br>OHz                                       |                      |
| Connection: ONLINE Input Video Format,<br>Product Status,<br>SD VANC Line for GPI Data,<br>HD VANC Line for GPI Data,                                                                                                    | ChA SMPTE 296M 1280x720p 60<br>ChA Locked                                | OHz                                                      |                      |
| Product Lock Status,<br>SD VANC Line for GPI Data,<br>HD VANC Line for GPI Data,                                                                                                    | ChA Locked                                                               |                                                          |                      |
| Product<br>SD VANC Line for GPI Data,<br>HD VANC Line for GPI Data,                                                                                                    |                                                                          |                                                          |                      |
| SD VANC Line for GPI Data,<br>HD VANC Line for GPI Data,                                                                                                    |                                                                          | Video Lines                                              |                      |
| HD VANC Line for GPI Data,                                                                                                    | ChA 13                                                                   |                                                          |                      |
|                                                                                                    | ChA 13                                                                   |                                                          |                      |
|                                                                                                    |                                                                          | Video Output Control                                     |                      |
| Video Outputs,                                                                                                    | ChA 😝 Normal                                                             | C Both Clean C Both                                      | n Monitoring         |
| Supplier Name WOHLER Technologies, INC,                                                                                                    |                                                                          | GPI-in-VANC/Audio                                        |                      |
| Product Type Name WTI-GPINHL1 Decoder GP Cue Source,                                                                                                    | ChA 🔿 VANC                                                               | \Theta Audio Channels                                    |                      |
| Serial Number 137780 Encode, VANC GPI Cue,                                                                                                    | ChA 🔲                                                                    |                                                          |                      |
| Encode, Audio GPI Cue,                                                                                                    | ChA 🔽                                                                    |                                                          |                      |
| Captioning Standard EIA-608/708 Audio Channel Pair for GPI Cues,                                                                                                    | ChA 4                                                                    | ~                                                        |                      |
| GPI Cue Polarity,                                                                                                    | ChA 🚱 Normal                                                             | ○ Inverted                                               |                      |
| Software Version 848243 v0.17                                                                                                    |                                                                          | Software GPI Control                                     |                      |
| FPGA Version 840083 v01.10 Software GPI 1,                                                                                                    | ChA 🕅                                                                    |                                                          |                      |
| Software GPI 2,                                                                                                    | ChA 🔲                                                                    |                                                          |                      |
| Software GPI 3,                                                                                                    | ChA 🦳                                                                    |                                                          |                      |
| Software 6DI A                                                                                                    | ChA                                                                      |                                                          |                      |
|                                                                                                    |                                                                          |                                                          |                      |
| Transmitted Cue (Soft/Phy) Polarity,                                                                                                    | ChA 🤤 Normal                                                             | ○ Inverted                                               |                      |
| Transmitted Cue Source,                                                                                                    | ChA 😡 Use Hardware GPI Inpu                                              | uts 🔿 Use Software GPI Inpu                              | ıts                  |
|                                                                                                    |                                                                          | VANC GPI Rx Control                                      |                      |
| GPI Rx1 Polarity,                                                                                                    | ChA \varTheta Normal (Active Low)                                        | C Inverted (Active High)                                 | ~                    |
| Refresh                                                                                                    | and a second                                                             |                                                          |                      |

Figure 4–2

DashBoard Main Screen (Top)

- **Note:** The Wohler HDCC-GPINHL-OG1 card will appear as **WTI-GPINHL1 (GPINHL1)** in the list of cards installed in the frame.
- 5. Double-click on the HDCC card in the list of cards and the user interface will appear in the main screen.
- **Important:** If the user interface does not immediately appear after double-clicking on the card's icon, the card may still be initializing. When controls respond to user input, the user interface is ready.
  - 6. If everything is in order, the **Card state** and **Connection** indicators in the left frame of the window will be green and product information will appear in the Product submenu (see Figure 4–3 below).

#### **Chapter 4** Using DashBoard **Common Controls**

### Figure 4–3 Center Pane

| Card state: OK<br>Connection: ONLI | NE                             |
|------------------------------------|--------------------------------|
| Product                            |                                |
| Supplier Name                      | WOHLER Technologies, INC.      |
| Product Type Name                  | WTI-GPINHL1                    |
| Serial Number                      | 137780                         |
| Captioning Standard                | EIA-608/708                    |
| Functionality                      | Encoder/Decoder/VANC+Audio GPI |
| Software Version                   | 848243 v0.17                   |
| FPGA Version                       | 840083 v01.10                  |

Figure 4–3 above shows some product details about the HDCC that may be helpful at a future date, including the software and FPGA firmware part numbers and revisions.

Since you have a single channel card, you'll only see **Channel 1**. The next section discusses how to configure the channel. The **Setup** menu allows you to configure the routing of the HDCC's serial ports and is discussed in a later section.

## **Common Controls**

At the bottom of the screen (no matter which tab is selected) you can perform three systemic functions.

- **Upload**: Not currently used. •
- **Refresh**: Clicking this button causes the card to re-query all the settings. A screen indicating that the card is busy will appear while the system is refreshing.
- **Reboot**: Clicking this button causes the card to reboot. A screen • indicating that the card is busy will appear while the system is rebooting.

# Configuring the Channel

Click the channel tab in DashBoard and change the settings in the Channel A submenu (see Figure 4–4 below) to customize your configuration.

|                                         |                     | 204600 LOD 10     |                   |
|-----------------------------------------|---------------------|-------------------|-------------------|
|                                         |                     | Video Input       |                   |
| Input Video Format, ChA                 | SMPTE 296M 1280x720 | ip 60Hz           |                   |
| Lock Status, ChA                        | Locked              |                   |                   |
|                                         |                     | Video Lines       |                   |
| SD VANC Line for GPI Data, ChA          | 13                  |                   |                   |
| HD VANC Line for GPI Data, ChA          | 13                  |                   |                   |
|                                         |                     | Video Output Cont | rol               |
| Video Outputs, ChA                      | le Normal           | O Both Clean      | C Both Monitoring |
|                                         |                     | GPI-in-VANC/Audi  | 0                 |
| Decoder GP Cue Source, ChA              | O VANC              | \varTheta Au      | dio Channels      |
| Encode, VANC GPI Cue, ChA               |                     |                   |                   |
| Encode, Audio GPI Cue, ChA              |                     |                   |                   |
| Audio Channel Pair for GPI Cues, ChA    | 4                   | ~                 |                   |
| GPI Cue Polarity, ChA                   | \Theta Normal       | O Inv             | erted             |
|                                         | £                   | Software GPI Cont | rol               |
| Software GPI 1, ChA                     |                     |                   |                   |
| Software GPI 2, ChA                     |                     |                   |                   |
| Software GPI 3, ChA                     |                     |                   |                   |
| Software GPI 4, ChA                     |                     |                   |                   |
|                                         | Normal              | ⊖ im              | erted             |
| ransmitted Cue (Soft/Phy) Polarity, ChA | le normai           |                   | ortou             |

Figure 4–4 Channel A (Top)

#### Chapter 4 Using DashBoard Configuring the Channel

Figure 4–5

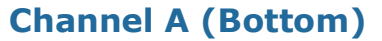

| Channel A Setup       |                            |                          |                               |
|-----------------------|----------------------------|--------------------------|-------------------------------|
|                       |                            | VANC GPI Rx Contro       | 1                             |
| GPI Rx1 Polarity, ChA | \Theta Normal (Active Low) | ⊖ Inve                   | rted (Active High)            |
| GPI Rx2 Polarity, ChA | \Theta Normal (Active Low) | C Inve                   | rted (Active High)            |
| GPI Rx3 Polarity, ChA | \Theta Normal (Active Low) | () Inve                  | rted (Active High)            |
| GPI Rx4 Polarity, ChA | \Theta Normal (Active Low) | 🔿 Inve                   | rted (Active High)            |
|                       |                            | VANC GPI Tx Contro       | 1                             |
| GPI Tx Source, ChA    | \Theta GPI Mapped Input    | () gpi                   | Mapped Input ORed with GPI Rx |
| GPI Tx1 Source, ChA   | \varTheta External GPI 1   | C External GPI 2         | Not Connected                 |
| GPI Tx2 Source, ChA   | C External GPI 1           | \varTheta External GPI 2 | ○ Not Connected               |
| GPI Tx3 Source, ChA   | C External GPI 1           | C External GPI 2         | 🕞 Not Connected               |
| GPI Tx4 Source, ChA   | C External GPI 1           | C External GPI 2         | ○ Not Connected               |
| GPI Tx1 Polarity, ChA | O Normal (Active Low)      | () Inve                  | rted (Active High)            |
| GPI Tx2 Polarity, ChA | \Theta Normal (Active Low) | () Inve                  | rted (Active High)            |
| GPI Tx3 Polarity, ChA | 😔 Normal (Active Low)      | () Inve                  | rted (Active High)            |
| GPI Tx4 Polarity, ChA | \Theta Normal (Active Low) | () Inve                  | rted (Active High)            |
|                       | GPO Control                |                          |                               |
| External GPO 1 Source | \varTheta ChA GPI Rx1 🔿 C  | hA GPI Rx2 🔿 ChA         | GPI Rx3 🔿 ChA GPI Rx4         |
| External GPO 2 Source | 🔿 ChA GPI Rx1 🛛 😡 C        | hA GPI Rx2 🔿 ChA         | GPI Rx3 C ChA GPI Rx4         |

You'll notice that the submenu is divided into sections, each with a heading that describes the features below. Let's review each section.

### Video Lines

- **SD VANC Line for GPI Data, CHA**: The line in the video ancillary area of SD video formats where GPI cues/data will be encoded/ detected.
- HD VANC Line for GPI Data, CHA: The line in the video ancillary area of HD video formats where GPI cues/data will be encoded/ detected.

### Table 4–1Caption Lines

| Specification             | Register | Default |
|---------------------------|----------|---------|
| SD VANC Line for GPI Data | 0Ah      | 0Dh     |
| HD VANC Line for GPI Data | 0Bh      | 0Dh     |

### Video Output Control

**Video Outputs, CHA**: Selects how captions are displayed on outputs.

### Table 4-2Caption Lines

| Specification | Register | Default |
|---------------|----------|---------|
| Video Output  | 10h      | 00h     |

- **Normal:** The output is clean [no burned-in captions], monitor output has burned-in captions.
- **Both Clean** Neither output nor monitor output show burned-in captions.
- **Both Monitoring** Both output and monitor output show burned-in captions.

### **GPI-In-VANC/Audio**

- **Decoder GP Cue Source, CHA**: Selects where received cues are to be found, either in the VANC or in the Audio Channels.
- Encode, VANC GPI Cue, CHA: Enables encoding of GPI cues in the VANC.
- Encode, Audio GPI Cue, CHA: Enables encoding of GPI cues in an Audio channel.
- Audio Channel Pair for GPI Cues, CHA: When encoding/ decoding GPI-in-Audio cues, which Audio channel is used.
- **GPI Cue Polarity, CHA**: Selects whether the GPI cue is active high (Normal) or active low (Inverted).

#### Chapter 4 Using DashBoard Configuring the Channel

### Table 4–3Caption Lines

| Specification      | Register | Default |
|--------------------|----------|---------|
| Audio GPI Settings | 0Ch      | 96h     |

### Software GPI Control

**Software GPI [0-3] Polarity, CHA**: These check boxes can set/reset a signalling cue if Use Software GPI Inputs (below) is checked.

### Table 4-4Software GPI

| Specification       | Register | Default |
|---------------------|----------|---------|
| Software GPI 1, CHA | 0Dh[0]   |         |
| Software GPI 2, CHA | 0Dh[1]   | 00b     |
| Software GPI 3, CHA | 0Dh[2]   | 0011    |
| Software GPI 4, CHA | 0Dh[3]   |         |

**Transmitted Cue (Soft/Phy) Polarity, CHA**: This controls how an asserted software or physical GPI input will be interpreted (Note: This control applies IN ADDITION TO the separate GPI Tx [0-3] Polarity control below.)

### Table 4–5GPI Tx [0-3] Polarity

| Specification                                   | Register | Default |
|-------------------------------------------------|----------|---------|
| Transmitted GPI Cue Polarity<br>(Soft/Phy), CHA | 0Dh[5]   | 00h     |

**Transmitted Cue Source, CHA**: Selects whether the GPI/O connector or the Dashboard user interface (refer to Table 4–4 above) will provide the input for transmitted GPI cues.

### Table 4–6 Transmitted Cue Source

| Specification               | Register | Default |
|-----------------------------|----------|---------|
| Transmitted Cue Source, CHA | 0Dh[7]   | 00h     |

### VANC GPI Rx Control

GPI Rx[0-3] Polarity, CHA: Selects how the polarity of received VANC cues will be interpreted, either Active High or Active Low.

#### Table 4–7 **Caption Lines**

| Specification                          | Register | Default |
|----------------------------------------|----------|---------|
| VANC GPI Tx and Rx Polarity<br>Control | 0Fh      | 00h     |

### VANC GPI Tx Control

- **GPI Tx Source, CHA**: Selects whether the transmitted bit will be either the bit provided from an External GPI (GPI Mapped Input) or will be the External GPI logically ORed with a received bit (GPI Mapped INPUT ORed with GPI Rx). The latter mode allows received bits to pass through when there are no active inputs on the External GPI.
- **GPI Tx[0-3] Source, CHA**: These controls map the transmitted bits to the External GPI that drives them (External GPI 0 or External GPI 1) or to none (None).
- GPI Tx[0-3] Polarity, CHA: These controls determine how External GPI inputs will be interpreted, either Active High or Active Low.

#### Table 4–8 **Caption Lines**

| Specification                          | Register | Default |
|----------------------------------------|----------|---------|
| VANC GPI Tx and Rx Polarity<br>Control | 0Fh      | 00h     |

### GPO Control

**GPO[0-1] Source**: These controls determine with which signals the board's external GP outputs will be driven (if any). The two outputs on the board may be driven from any of the four received (encoded) bits.

#### Table 4–9 **Caption Lines**

| Specification | Register | Default |
|---------------|----------|---------|
| GPO-0 Mapping | 4Eh      | 10b     |
| GPO-1 Mapping | 4Eh      | 1011    |

821065: HDCC-GPINHL-OG1 Configuration Guide © 2012 Wohler Technologies, Inc. All rights reserved.

# The Setup Tab

The **Setup** tab allows you to set the Com port speed for both channels and reload the factory default settings.

- **Com Port Speed, CHA**: Click either 9600, 19200, 38400, or 115200.
- **Factory Default Settings**: Clicking the **Restore** button displays a confirmation dialog and then allows you to reload all the factory default settings of the card.

### Figure 4–6 Setup Tab

| annel A Setup            |                                                             |                                   |                                 |                             |
|--------------------------|-------------------------------------------------------------|-----------------------------------|---------------------------------|-----------------------------|
| COM Port Baud Rate, ChA  | <b>⊖</b> 9600 C                                             | 19200                             | ○ 38400                         | O 115200                    |
|                          |                                                             | Termina                           | Access                          | _                           |
| Eth COM Port Message     | Notice: connectir<br>a channel's outpu<br>baud rate to 115. | ig Eth1/Eth<br>it to Eth1/E<br>2k | 2 to a channe<br>th2 will force | I input or<br>the channel's |
| Channel A Input          | RS-232 Port                                                 | ~                                 |                                 |                             |
| Terminal Input           | USB Port                                                    | ~                                 |                                 |                             |
| RS-232 Port Output       | Channel A                                                   | ~                                 |                                 |                             |
| Eth1 VSP Output          | Not Connected                                               | ~                                 |                                 |                             |
| Eth2 VSP Output          | Not Connected                                               | ~                                 |                                 |                             |
| USB Port Output          | Terminal                                                    | ~                                 |                                 |                             |
| Factory Default Settings | Restore                                                     |                                   |                                 |                             |

# **CHAPTER 5** Using the General Purpose Inputs/Outputs

# Introduction

### Overview

This chapter describes the functionality of the GPI/O connectors on the adaptors.

### Topics

| Topics                    | Page |
|---------------------------|------|
| Introduction              | 43   |
| Functionality             | 44   |
| Connector Pin Assignments | 47   |
| Connector Pin Assignments | 47   |

**Chapter 5** Using the General Purpose Inputs/Outputs Functionality

# Functionality

The GPI interface allows the user to encode contact closure triggers into a HD or SD video stream frame accurately. The encoded data uses a proprietary algorithm designed to withstand severe degradation and prevent false triggering or releasing of GPIs. Error checking information is embedded within the GPI data stream which accomplishes this task and is far more advanced than simple CRC.

Typical triggers that users can encode from automation include (but are not limited to:

- ARC switching
- Commercial cue triggers (more accurate than the antiquated cue tone system)
- Machine control
- Regional commercial insertion cards

Typically the GPI data is encoded on Line 13 for both the HD-SDI signals and the SD-SDI signals. However, the HDCC is flexible enough to allow you to assign the lines on which you want the GPI data. See Video Lines on page 38 for details.

You can also use the GPI interface to control other operational aspects of the card.

Figure 5–1 on page 45 illustrates the GPI/O signal flow through the HDCC. For our purposes, a GPI is an input signal to the HDCC card supplied by the user through the physical GPI/O port that can activate certain modes in the HDCC card, and/or can be encoded onto the outgoing SDI video stream to notify downstream equipment of some condition, event, or command. A GPO is a signal the HDCC card receives on the incoming SDI video stream that is output to the physical GPI/O port to signify some condition, event, or command generated by upstream equipment.

Chapter 5 Using the General Purpose Inputs/Outputs Functionality

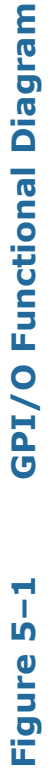

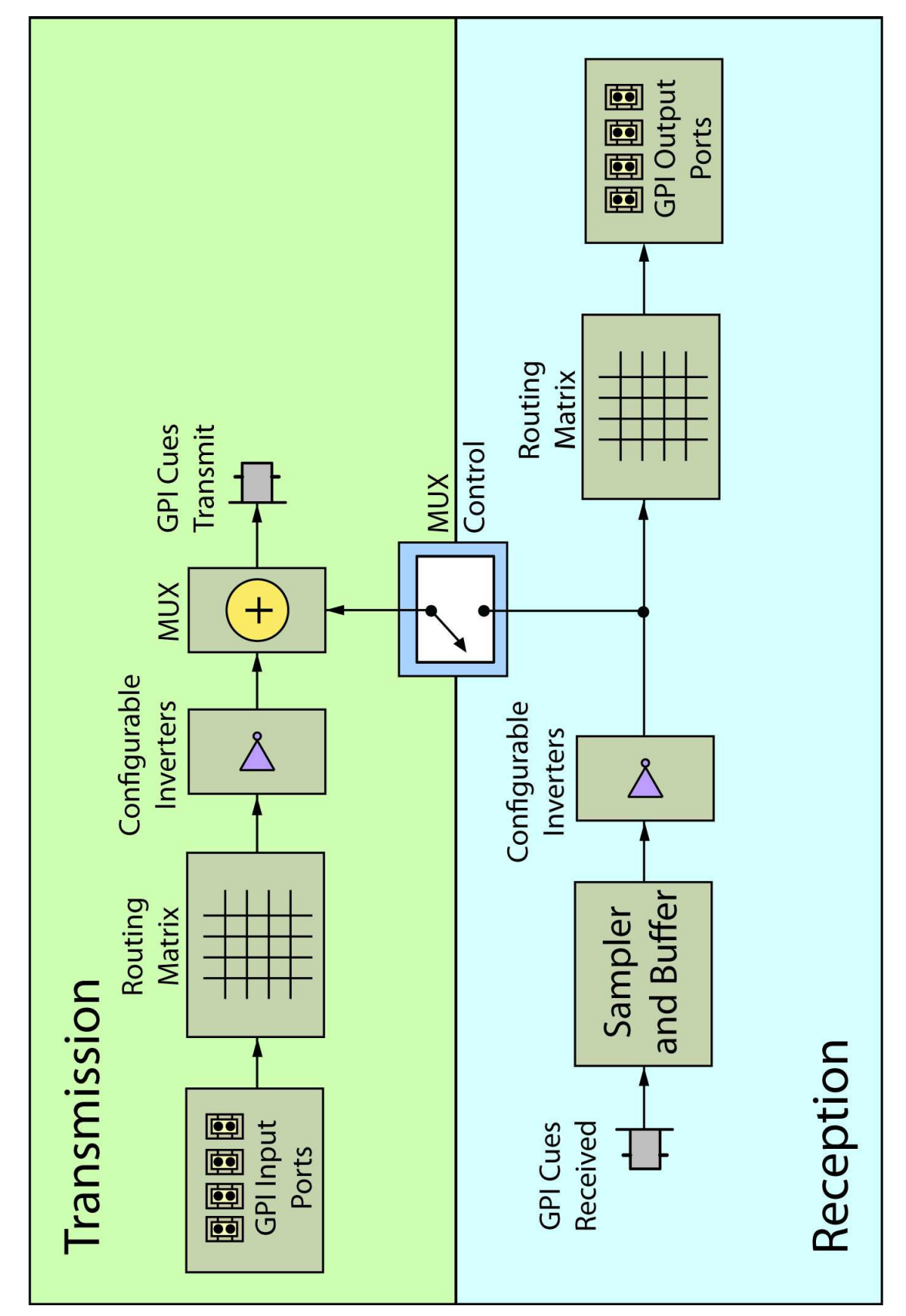

**45** 

821065: HDCC-GPINHL-OG1 Configuration Guide
 2013 Wohler Technologies, Inc. All rights reserved.

# **Chapter 5** Using the General Purpose Inputs/Outputs Functionality

### GPIs

The GP inputs are designed to be asserted by switching the closures to ground. Asserting a GP input will result in that input state being encoded on the appropriate line of the video signal or the required function being activated.

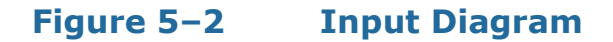

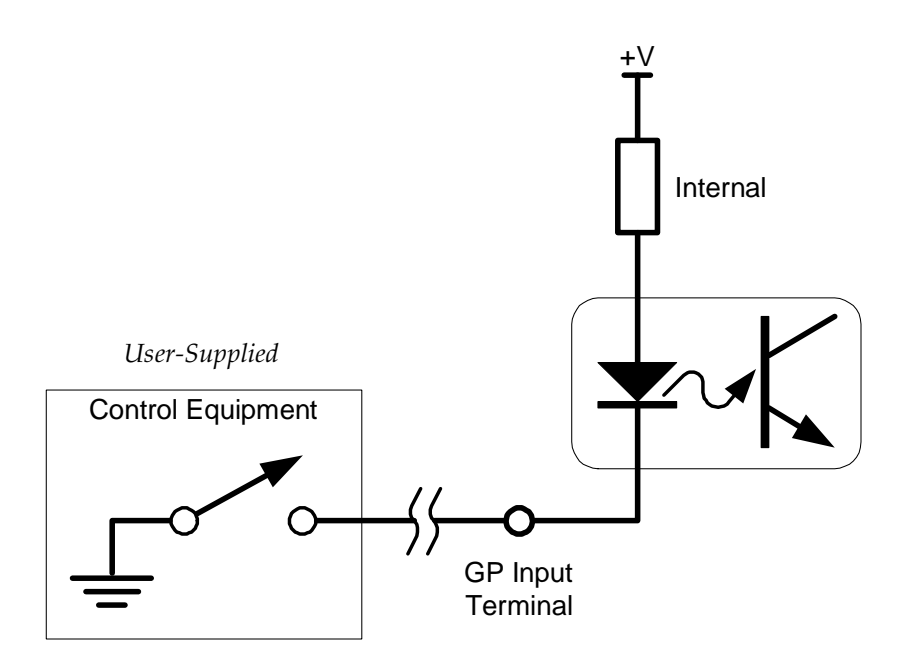

### GPOs

If the incoming SDI data stream contains GP data on the appropriate<br/>line of the video signal, the corresponding GP output on the card can be<br/>activated. The GP output is asserted when its voltage is high.Important:The GP outputs are optically isolated and "open collector" so the user<br/>must provide the appropriate pull-up resistor for each GP output. See<br/>Figure 5–3 below.

The HDCC-GPINHL-OG1 provides two GPOs. (See Connector Pin Assignments on page 47 for connectivity.)

#### **Chapter 5** Using the General Purpose Inputs/Outputs **Connector Pin Assignments**

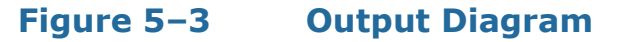

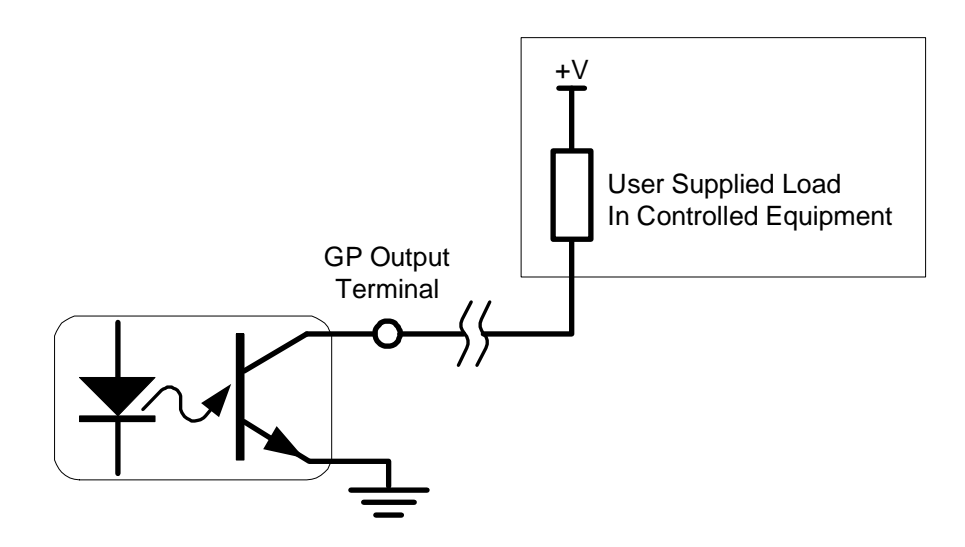

# **Connector Pin Assignments**

| Table 5-1RS-232/GPI/O Pin-Out Assignments |               |                    |  |
|-------------------------------------------|---------------|--------------------|--|
| Pin                                       | Label         | Interface          |  |
| 1                                         | Rx0           | Open Collector GPO |  |
| 2                                         | Not Connected |                    |  |
| 3                                         | Tx0+          | Active Low GPI     |  |
| 4                                         | GND           |                    |  |
| 5                                         | TX (Out)      | RS-232             |  |
| 6                                         | RX (In)       | RS-232             |  |
| 7                                         | Rx1           | Open Collector GPO |  |
| 8                                         | Tx1           | Active Low GPI     |  |

### **Chapter 5** Using the General Purpose Inputs/Outputs GPI/O Polarities

Figure 5–4

RS-232/GPI/O RJ-45 Pin-Out

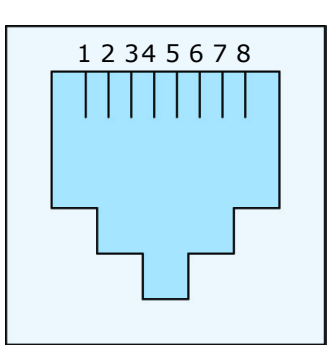

**WARNING!** RS-232 voltage levels are present on pins 5 and 6. These voltages can damage digital components. Make certain the connectivity is RS-232-compatible before connecting.

# **GPI/O** Polarities

You can control the polarities of the encoded GPIs, both at the receiving stage (Rx) and at the encoding stage (Tx).

### GPI Encoded Polarity (Rx)

| Channel | Register | Bit(s)   | Values               |
|---------|----------|----------|----------------------|
| 1       | 0Fh      | 0 thru 1 | See Table 5–2 below. |

The polarity settings are listed in Table 5–2 below.

#### Table 5–2

### 2 Register 0Fh: GPI Rx Polarity

| Bits | GPI      | Active Low<br>(default) | Active High |
|------|----------|-------------------------|-------------|
| 0    | GPI-Rx 0 | 0                       | 1           |
| 1    | GPI-Rx 1 | 0                       | 1           |

#### Chapter 5 Using the General Purpose Inputs/Outputs GPI/O Polarities

### GPI Encoded Polarity (Tx)

| Channel | Register | Bit(s)   | Values               |
|---------|----------|----------|----------------------|
| 1       | 0Fh      | 4 thru 5 | See Table 5–3 below. |

You can set the polarity of the GPI as encoded on the data stream as shown in Table 5–3 below.

### Table 5–3 Register 0Fh: GPI Tx Assertion Polarity

| Bits | GPI      | Active Low<br>(default) | Active High |
|------|----------|-------------------------|-------------|
| 4    | GPI-Tx 0 | 0                       | 1           |
| 5    | GPI-Tx 1 | 0                       | 1           |

### Enabling/Disabling GPI Transmission

| Channel | Register | Bit(s) | Values    |
|---------|----------|--------|-----------|
| 1       | 12h      | 7      | 0=Disable |
| 1       |          |        | 1=Enable  |

The HDCC-GPINHL-OG1 can be configured to enable or disable transmission of GPI data by setting bit 7 of register 12h.

# **CHAPTER 6** Terminal

# Introduction

### Overview

This chapter describes how to access the Terminal to change the HDCC card's registers directly.

### Goals for This Chapter

| ✓ Explain the purpose and operation of the Term |
|-------------------------------------------------|
|-------------------------------------------------|

 $\checkmark$  Explain how to access the Terminal with any serial connection.

### Topics

| Topics                                                  | Page |
|---------------------------------------------------------|------|
| Introduction                                            | 51   |
| Background                                              | 52   |
| Configuring the HDCC Card for Terminal Access           | 52   |
| Accessing the Terminal via the RS-232 Port              | 53   |
| Accessing the Terminal via the Virtual Serial Ports     | 54   |
| Accessing the Terminal via the USB Port (Front of Card) | 55   |
| Main Menu                                               | 56   |

#### **Chapter 6 Terminal** Background

# Background

The HDCC card's operation is governed by several registers. These registers are modified automatically when you use the DashBoard.

However, more advanced users may prefer to configure these registers manually. You can do so by accessing the Terminal via a number of ports: RS-232, Ethernet Virtual Serial Ports, and the USB port.

The sections below describe how to connect to the Terminal with each method.

# Configuring the HDCC Card for **Terminal Access**

### Figure 6–1 Terminal Main Menu

| 🖀 Multi-t                                                                                                    | hreaded TTY                                                                                                    |                                                                                                    |                                                  |                                                |                                                                    |                                                                                                  |   |
|----------------------------------------------------------------------------------------------------|----------------------------------------------------------------------------------------------------|----------------------------------------------------------------------------------------------------|--------------------------------------------------|------------------------------------------------|--------------------------------------------------------------------|--------------------------------------------------------------------------------------------------|---|
| <u>Eile E</u> dit                                                                                                    | ITY Transfer E                                                                                                    | telp                                                                                                    |                                                  |                                                |                                                                    |                                                                                                  |   |
| Port                                                                                                    | Baud<br>115200 💌<br>Comm Events                                                                                                    | Parity None Flow Control                                                                                | Data Bits 8                                      | Stop Bits       1       Disconnect             | ✓ Local Echo     ✓ Display Errors     ✓ CR => CR/LF     ✓ Autowrap | <ul> <li>✓ No Reading</li> <li>✓ No Writing</li> <li>✓ No Events</li> <li>✓ No Status</li> </ul> |   |
| Wohler 4<br>Copyrigh<br>All Righ<br>E-Mail:<br>MFG/OEM:<br>PRODUCT<br>SERIAL N<br>Software<br>Firmware<br>Slot Pos<br>Slot Pos<br>Slot Pos<br>Elt Chan<br>[2] Chan<br>[2] Uiew | D Broadcast<br>t (c) 2011<br>ts Reserved<br>wohl<br>ID: WI-708<br>UMBER: XXXX<br>: 848196 v0<br>: 847160 v0<br>ition=9<br>tage = 2.48<br>U<br>=<br>ge Register<br>All Register<br>All Register | Platform<br>Wohler Tecl<br>Ier.com<br>er Technold<br>M<br>XX<br>.49<br>2.45<br>.245<br>Settings<br>texs | nnologies,<br>ogies, Inc                         | Inc.                                           |                                                                    |                                                                                                  |   |
| [4] Proc<br>[5] Rese<br>Choice [                                                                                                    | t<br>1-5]:                                                                                                    | r Messages                                                                                              |                                                  |                                                |                                                                    |                                                                                                  |   |
| Modem St                                                                                                    | atus<br><sup>7</sup> DSR / FRING                                                                                                    | F RLSD (CD)                                                                                             | Comm Status<br>CTS Hold<br>DSR Hold<br>RLSD Hold | C XOFF Hold C<br>XOFF Sent T><br>C EOF Sent R> | TX Char<br>(Chars: 0<br>(Chars: 0                                  | tatus message go<br>e:                                                                           | 3 |

Access to the Terminal is controlled by the **BOOTOPT** jumper on the card as shown in Figure 6–2 on page 54. The sections below describe how it is used.

#### Chapter 6 Terminal Accessing the Terminal via the RS-232 Port

|          | Note:                  | If you're using the DFR-8321 frame, be aware that while the card is configured for Engineering Menu access, it will not be controllable from DashBoard. To restore DashBoard operation, power down the card, remove the jumper, and re-power the card. |
|----------|------------------------|----------------------------------------------------------------------------------------------------|
|          | Note:                  | If you're using the Wohler MC-1RU frame, you can access<br>the Terminal with the same serial port you use to connect to<br>the HDCCRegEdit. (HDCCRegEdit is really a user interface<br>that uses the Terminal.)                                        |
| WARNING! | Use cauti<br>Incorrect | on when modifying the HDCC card's register values. values may cause the card to behave unpredictably.                                                                                                    |

# Accessing the Terminal via the RS-232 Port

- 1. In DashBoard's **Setup Menu**, set the Terminal input to **RS-232** and the RS-232 output to **Terminal**.
- 2. Power down the card, install the **BOOTOPT** jumper (see Figure 6–2 on page 54).
- 3. Verify the SW3 is set to **OFF**.
- 4. Connect a serial cable from your PC to the RS-232 connector on the rear panel.
- 5. Re-power the card.
- 6. Open a terminal emulator (e.g., HyperTerminal, PuTTY, etc.) with the serial COM port set to 115.2k, 8 data bits, 1 stop bit, no parity, and no handshaking.
- 7. Press the Enter key to display the Engineering Menu as shown in Figure 6–1 on page 52.
- 8. Power off the card, remove the **BOOTOPT** jumper, and re-power the card to restore normal operation. (See Figure 6–2 on page 54 for details.)

#### **Chapter 6 Terminal** Accessing the Terminal via the Virtual Serial Ports

### Figure 6–2 BOOTOPT Jumper Location

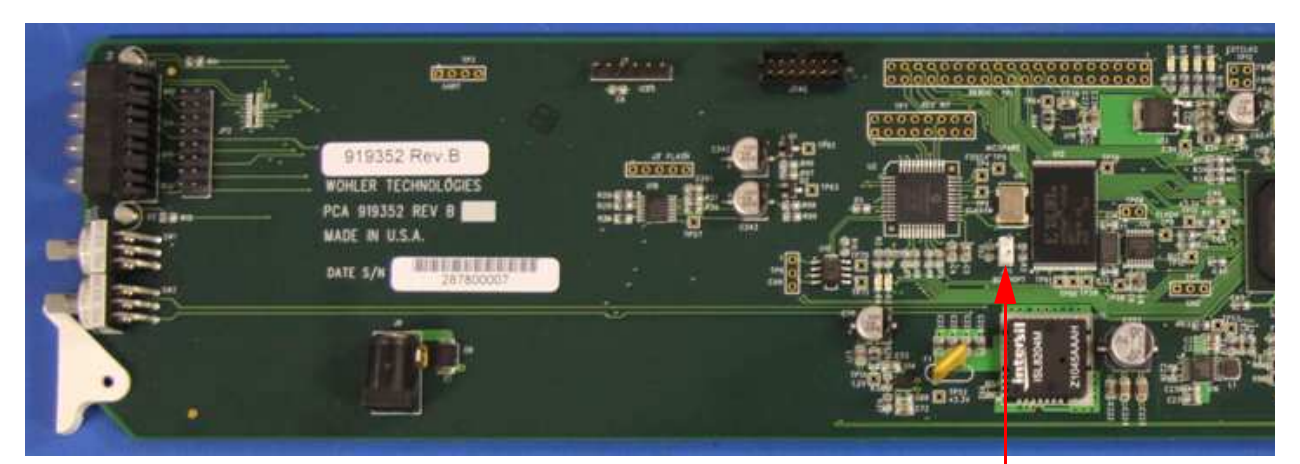

BOOTOPT Jumper

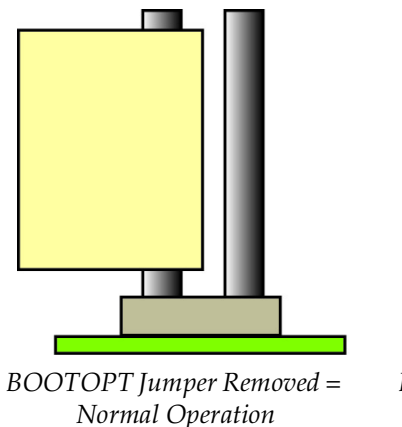

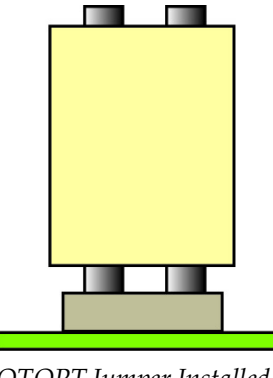

BOOTOPT Jumper Installed = Access Engineering Menu

9. Go to the Engineering Menu functions below.

# Accessing the Terminal via the Virtual Serial Ports

There are two virtual serial ports, Eth1 and Eth2. The instructions below are for Eth1 but are easily applied to Eth2.

- 1. In DashBoard's **Setup Menu**, set the Terminal input to **Eth1** and the Eth1 output to **Terminal**.
- 2. Power down the card, install the **BOOTOPT** jumper (see Figure 6–2 above) and re-power the card.

- 3. Verify the SW3 is set to **OFF**.
- 4. Verify that Eth1 is installed per Chapter 2 of this document.
- 5. Connect an Ethernet cable from your network to the Ethernet connector on the rear panel.
- 6. Open a terminal emulator (e.g., HyperTerminal, PuTTY, etc.) with Eth1's COM port set to 115.2k, 8 data bits, 1 stop bit, no parity, and no handshaking.
- 7. Press the Enter key to display the Main Menu. (See Figure 6–1 on page 52).
- 8. Power off the card, remove the **BOOTOPT** jumper, and re-power the card to restore normal operation. (See Figure 6–2 on page 54 for details.)

# Accessing the Terminal via the USB Port (Front of Card)

There are two methods of accessing the Terminal via USB: the first requires configuration via DashBoard; the second uses SW3 on the card's front edge to override any software settings.

The following instructions are configuration via DashBoard.

- 1. In DashBoard's **Setup Menu**, set the Terminal input to **USB** and the USB output to **Terminal**.
- 2. Power down the card, install the **BOOTOPT** jumper (see Figure 6–2 on page 54), connect a USB cable between the host computer and the HDCC's USB connector, and re-power the card.
- 3. Verify the SW3 is set to **off**.
- 4. Connect a USB cable from your network to the USB connector on the front edge of the HDCC card.
- 5. Install the USB-Serial interface software as prompted.

- 6. Open a terminal emulator (e.g., HyperTerminal, PuTTY, etc.) with USB serial port set to 115.2k, 8 data bits, 1 stop bit, no parity, and no handshaking.
- 7. Press the Enter key to display the Main Menu. (See Figure 6–1 on page 52).
- 8. Power off the card, remove the **BOOTOPT** jumper, and re-power the card to restore normal operation. (see Figure 6–2 on page 54)

The following instructions show how to access the terminal without DashBoard configuration.

- 1. Power down the card, set **SW3** to **On**, install **BOOTOPT** jumper, connect a USB cable from your host computer to the USB connector on the front edge of the HDCC card, and re-power the card. (See Figure 6–2 on page 54 for details.)
- 2. Install the USB-Serial interface software as prompted.
- 3. Open a terminal emulator (e.g., HyperTerminal, PuTTY, etc.) with USB serial port set to 115.2k, 8 data bits, 1 stop bit, no parity, and no handshaking.
- 4. Press the Enter key to display the Main Menu. (See Figure 6–1 on page 52).
- 5. Power off the card, remove the **BOOTOPT** jumper, set SW3 to OFF (Refer to Figure 2–3 on page 14.), and re-power the card to restore normal operation. (See Figure 6–2 on page 54 for details.)

# Main Menu

The Main Menu provides several functions for quick and easy modifications. You can also find software and firmware version listed above the menu. Refer to Figure 6–3 on page 57 and the following descriptions of each menu option for details.

### Figure 6–3 Main Menu

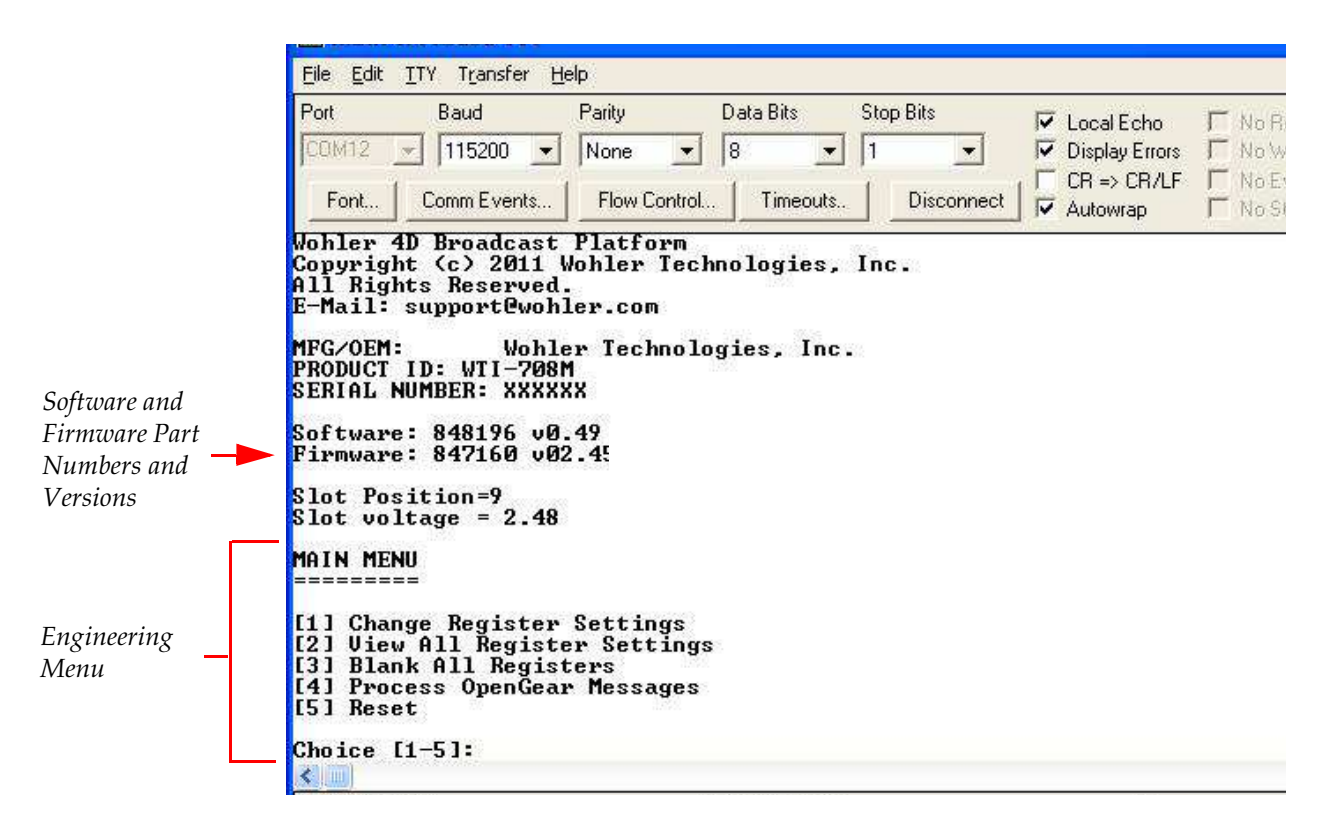

#### **Important:** Refer to Appendix A for a detailed list of registers.

- 1. **Change Register Settings**: Allows you to modify any available register value.
- 2. **View All Register Settings**: Shows you the register list and all of the current values for each.
- 3. Blank All Registers: Sets all registers to zero.
- **WARNING!** Without further register modifications, the card will be unusable after the registers are erased. Use only with extreme caution/discretion.
  - **Note:** Some registers are READ ONLY and will display a value even after you select option **[3] Blank All Registers**.
  - 4. **Process OpenGear Messages**: Disables the Main Menu and returns control of the HDCC card to DashBoard to start processing openGear messages.

- 5. **Reset**: Reboots the hardware.
- **Note:** If the **BOOTOPT** jumper is not removed, the card will boot back to the Main Menu.

# **APPENDIX A** Register Set

# Introduction

### Overview

|           | The registers can be modified directly using the terminal. Refer to Chapter 6: Terminal on page 51.                                                   |
|-----------|----------------------------------------------------------------------------------------------------|
| IMPORTANT | We highly recommend that Dashboard be used for configuration<br>changes. The registers should be modified directly only when<br>absolutely necessary. |
|           |                                                                                                    |

### Topics

| Topics                          | Page |
|---------------------------------|------|
| Introduction                    | 59   |
| Modifying the Register Settings | 60   |

#### Appendix A Register Set Accessing the Engineering Menu

# Accessing the Engineering Menu

To access the Engineering Menu, refer to the *Hardware Installation Guide* (part number 821150).

# Modifying the Register Settings

**WARNING!** If a register is not listed in Table A–1 below, do not modify it. Doing so will cause unpredictable results.

### Table A-1 Register Table Summary

| CH1 | Description                                                   |
|-----|---------------------------------------------------------------|
| 00h | Not Used                                                      |
| 01h | Not Used                                                      |
| 02h | Not Used                                                      |
| 03f | Not Used                                                      |
| 04h | Not Used                                                      |
| 05h | Not Used                                                      |
| 06h | Not Used                                                      |
| 07h | Not Used                                                      |
| 08h | Transmission Features                                         |
| 09h | Horizontal Timing Offset for GPI SD Insertion Line (Reserved) |
| 0Ah | SD Line for VANC GPI Data Insertion                           |
| 0Bh | HD Line for VANC GPI Data Insertion                           |
| 0Ch | Audio GPI Settings                                            |
| 0Dh | Software GPI Settings                                         |
| 0Eh | Not Used                                                      |
| 0Fh | VANC GPI Rx/Tx Polarity Control                               |
| 10h | Special Features 2                                            |
| 11h | Not Used                                                      |
| 12h | VANC GPI Data Insertion Control and Encoder Time-out          |
| 13h | VANC GPI Mapping for Tx                                       |
| 14h | Not Used                                                      |
| 15h | Not Used                                                      |
| 16h | Not Used                                                      |
| 17h | Not Used                                                      |
| 18h | Not Used                                                      |

821065: HDCC-GPINHL-OG1 Configuration Guide

© 2013 Wohler Technologies, Inc. All rights reserved.

| CH1 | Description                                   |
|-----|-----------------------------------------------|
| 19h | Display Attributes—Reserved                   |
| 1Ah | Not Used                                      |
| 1Bh | Not Used                                      |
| 1Ch | Not Used                                      |
| 1Dh | Not Used                                      |
| 1Eh | Not Used                                      |
| 1Fh | Not Used                                      |
| 48h | Transcode Settings                            |
| 49h | Inbound Data Routing 1/2 —to Channels A and B |
| 4Ah | Inbound Data Routing 2/2—to Registers         |
| 4Bh | Outbound Data Routing 1/2—to USB and Serial   |
| 4Ch | Outbound Data Routing 2/2—to Ethernet         |
| 4Dh | Not Used                                      |
| 4Eh | GPO 1 and 2 Mapping                           |
| 4Fh | GPO 3 and 4 Mappings                          |

### Table A-1Register Table Summary

| CH1 | Description | Default |
|-----|-------------|---------|
| 00h | Not Used    |         |
| 01h | Not Used    |         |
| 02h | Not Used    |         |
| 03h | Not Used    |         |
| 04h | Not Used    |         |
| 05h | Not Used    |         |
| 06h | Not Used    |         |
| 07h | Not Used    |         |

| CH1    |                                      | Default                                  |      |
|--------|--------------------------------------|------------------------------------------|------|
|        | <b>Transmis</b><br><i>Min: N/A</i> - |                                          |      |
|        | Bit(s)                               | Function                                 |      |
|        | 7                                    | Not Used                                 |      |
|        |                                      | Com Port Speed                           |      |
| 08h    |                                      | 00 = 9600 baud                           | 00h  |
|        | 6:5                                  | 01 = 19200 baud                          |      |
|        |                                      | 10 = 38400 baud                          |      |
|        |                                      | 11 = 115200 baud                         |      |
|        | 4:0                                  | Not Used                                 |      |
|        |                                      |                                          |      |
| 09h    | Horizonta                            | al Timing Offset for GPI Insertion Line: |      |
|        | Reserved                             | —Do Not Change                           |      |
| 0Ab    | SD Line                              | 0Dh                                      |      |
| 07 111 | Min: 06h–                            | 0DII                                     |      |
| ORh    | HD Line                              | ODh                                      |      |
| UDIT   | Min: 07h–                            | –Max: 19h                                | UDII |

| CH1 |          | Default                           |     |
|-----|----------|-----------------------------------|-----|
|     | Audio G  | PI Settings                       |     |
|     | Min: N/A | —Max: N/A                         |     |
|     | Bit(s)   | Function                          |     |
|     |          | Audio GPI Cues Encode             |     |
|     | 7        | 0 = Disabled                      |     |
|     |          | 1 = Enabled                       |     |
|     | 6        | Not Used                          |     |
|     |          | Received GPI Cues Polarity        |     |
|     | 5        | 0 = Normal                        |     |
|     |          | 1 = Inverted                      |     |
|     | 4        | GPI Cues Decoder Source           |     |
|     |          | 0 = GPI Cues in VANC              |     |
| 0Ch |          | 1 = GPI Cues in Audio Channels    | 96h |
|     |          | Audio Channel Pair Number for GPI |     |
|     |          | 000 Ardia Chargel Dair 1          |     |
|     |          |                                   |     |
|     |          | 001 = Audio Channel Pair 2        |     |
|     | 0.1      | 010 = Audio Channel Pair 3        |     |
|     | 3:1      | 011 = Audio Channel Pair 4        |     |
|     |          | 100 = Audio Channel Pair 5        |     |
|     |          | 101 = Audio Channel Pair 6        |     |
|     |          | 110 = Audio Channel Pair 7        |     |
|     |          | 111 = Audio Channel Pair 8        |     |
|     | 0        | Not Used                          |     |

| CH1 | Description                       |                                                                                                    |                                | Default |
|-----|-----------------------------------|----------------------------------------------------------------------------------------------------|--------------------------------|---------|
|     | <b>Software</b> <i>Min: N/A</i> - | G <b>PI Settings</b><br>—Max: N/A                                                                   |                                |         |
|     | Bit(s)                            |                                                                                                    |                                |         |
|     |                                   | Transmitted                                                                                         | GPI Cues Source                |         |
|     | 7                                 | 0 = Use Hard                                                                                        | ware GPI Inputs                |         |
|     |                                   | 1 = Use Softw<br>(Register 0Dł                                                                      | vare GPI Bits<br>n bits 3:0)   |         |
| 0Dh | 6:5                               | Not Used                                                                                            | ,                              | 00h     |
|     | 4                                 | <b>Transmitted</b><br>(Either from S<br>GPI-IN)<br>0 = Normal<br>1 = Inverted<br><b>Software GP</b> |                                |         |
| 0Eh | Not Used                          |                                                                                                    |                                |         |
|     | <b>VANC GI</b><br>Min: N/A–       | <b>PI Tx and Rx</b><br>— <i>Max: N/A</i>                                                            | Polarity Control               |         |
|     | Bit(s)                            | Туре                                                                                                | Function                       |         |
|     | 7                                 | GPI Tx 3                                                                                            |                                |         |
| 0Fh | 6                                 | GPI Tx 2                                                                                            |                                |         |
|     | 5                                 | GPI IX I                                                                                            | 0 – Normal (Active Low)        | 00h     |
|     | 4                                 | GPI IX U                                                                                            | 1 Insurante d (A stive I ligh) |         |
|     | $\frac{3}{2}$                     | GPI Rx 2                                                                                            | 1 = miverted (Active Hign)     |         |
|     | 1                                 | GPI Rx 1                                                                                            |                                |         |
|     | 0                                 | GPI Rx 0                                                                                            |                                |         |
|     |                                   | 1                                                                                                   |                                |         |

| CH1 | Description                                                                                                    | Default |
|-----|----------------------------------------------------------------------------------------------------|---------|
| 10h | DescriptionSpecial Features—2Min: $N/A$ —Max: $N/A$ This register controls miscellaneous functions on<br>the card including the video outputs. <b>Bit(s)</b> Function $Video Outputs:$ $00 = Normal$ $3:4^a$ $01 = Both$ outputs set to monitoring<br>$10 = Both$ outputs are clean<br>$11 = Not Used$ $VANC GPI Tx Source:$ $0 = GPI Mapped Input$<br>(See Registers 13h) $1 = GPI Mapped Input ORed withVANC GPI Rx$ aaNormal (default) = Monitoring O/P is 2.<br>Clean = No burned-in captions on all O/Ps.<br>Clean = No burned-in captions on any O/Ps. | 00h     |
| 11h | Not Used                                                                                                    | —       |
| 12h | VANC GPI Insertion Control and Insert Mode         Time-out         Min: N/A—Max: N/A         Bit(s)       Function         VANC GPI Data Insertion         7       0 = Disable         1 = Enable         6:0       Not Used                                                                                                    | 00h     |

| CH1 | Description                                                                                                    | Default    |
|-----|----------------------------------------------------------------------------------------------------|------------|
|     | VANC GPI Mapping for Tx<br>Min: N/A—Max: N/A                                                                                                    |            |
|     | Bit(s) GPI Tx<br>Source Function                                                                                                    |            |
| 13h | 0:1 1 00 = External GPI 1/GP Tx                                                                                                    | 0 E4h      |
|     | 2:3 $2$ $01 = External GPI 2/GP Tx$                                                                                                    | .1         |
|     | 4:5 3 $02 = External GPI 3/GP Tx$                                                                                                    | 2          |
|     | 6:7 4 $04 = \text{External GPI 4/GP Tx}$                                                                                                    | 3          |
| 14h | <b>GPI Mapping for Per-Field Blank Control</b><br>(Reserved)                                                                                           |            |
| 15h | Not Used                                                                                                    | —          |
| 16h | Not Used                                                                                                    | —          |
| 17h | Not Used                                                                                                    |            |
| 18h | Not Used                                                                                                    | _          |
| 19h | Display Attributes—Reserved                                                                                                    |            |
| 1Ah | Not Used                                                                                                    |            |
| 1Bh | Not Used                                                                                                    |            |
| 1Ch | Not Used                                                                                                    |            |
| 1Dh | Not Used                                                                                                    |            |
| 1Eh | Not Used                                                                                                    |            |
| lFh | Not Used                                                                                                    |            |
| 401 |                                                                                                    | 0.01       |
| 48h | Transcode Settings—Reserved                                                                                                    | 00h        |
| 49h | Bit(s)       To Channel A         7:4       Not Used         3       USB         2       Ethernet 2         1       Ethernet 1         0       Carriel | 1 B<br>11h |
|     |                                                                                                    |            |
| CH1   | Description                                 | Default |
|-------|---------------------------------------------|---------|
|       | Inbound Data Routing 2/2—to Registers       |         |
|       | Min: N/A — Max: N/A                         |         |
|       | Bit(s) To Channel B                         |         |
| 4 4 1 | 7:4 Not Used                                | 0.01    |
| 4Ah   | 3 USB                                       | 08h     |
|       | 2 Ethernet 2                                |         |
|       | 1 Ethernet 1                                |         |
|       | 0 Serial                                    |         |
|       | Outbound Data Routing 1/2—to USB and Serial |         |
|       | Min: N/A — Max: N/A                         |         |
|       | Bit(s) To USB                               |         |
|       | 7 Not Used                                  |         |
|       | 6 Registers                                 |         |
| 4Ph   | 5 Not Used                                  | 41h     |
| 4D11  | 4 Channel A                                 | 41h     |
|       | Bit(s) To Ethernet 1                        |         |
|       | 3 Not Used                                  |         |
|       | 2 Registers                                 |         |
|       | 1 Not Used                                  |         |
|       | 0 Channel A                                 |         |
|       | Outbound Data Routing 2/2—to Ethernet       |         |
|       | Min: N/A — Max: N/A                         |         |
|       | Bit(s) To Ethernet 2                        |         |
| 4Ch   | 7 Not Used                                  |         |
|       | 6 Registers                                 |         |
|       | 5 Not Used                                  | 00b     |
|       | 4 Channel A                                 | UUN     |
|       | Bit(s) To Ethernet 1                        |         |
|       | 3 Not Used                                  |         |
|       | 2 Registers                                 |         |
|       | 1 Not Used                                  |         |
|       | 0 Channel A                                 |         |
| 4Dh   | Timing Offset—Reserved                      | 06h     |

### Table A-2Register Settings, Descriptions, and Default Values

#### Appendix A Register Set Modifying the Register Settings

| CH1 |          | Description                    | Default |
|-----|----------|--------------------------------|---------|
|     | GPO 1 an | nd 2 Source                    |         |
|     |          |                                |         |
|     | Bit(s)   | Function                       |         |
|     |          | GPO 1 Source:                  |         |
|     |          | $0000 = Ch \ 1 \ GPI \ Rx \ 0$ |         |
|     | 0:3      | $0001 = Ch \ 1 \ GPI \ Rx \ 1$ |         |
| 4Eh |          | $0010 = Ch \ 1 \ GPI \ Rx \ 2$ | 10h     |
|     |          | 0011 = Ch 1 GPI Rx 3           |         |
|     |          | GPO 2 Source:                  |         |
|     |          | $0000 = Ch \ 1 \ GPI \ Rx \ 0$ |         |
|     | 4:7      | 0001 = Ch 1 GPI Rx 1           |         |
|     |          | 0010 = Ch 1 GPI Rx 2           |         |
|     |          | 0011 = Ch 1 GPI Rx 3           |         |
|     | CPO 3 ar | ad 4 Source                    |         |
|     | Min: N/A | —Max: N/A                      |         |
|     | Bit(s)   | Function                       |         |
|     |          | GPO 3 Source:                  |         |
|     |          | $0000 = Ch \ 1 \ GPI \ Rx \ 0$ |         |
|     | 0:3      | 0001 = Ch 1 GPI Rx 1           |         |
| 4Fh |          | 0010 = Ch 1 GPI Rx 2           | 32h     |
|     |          | 0011 = Ch 1 GPI Rx 3           | 5211    |
|     |          | GPO 4 Source:                  |         |
|     |          | $0000 = Ch \ 1 \ GPI \ Rx \ 0$ |         |
|     | 4:7      | 0001 = Ch 1 GPI Rx 1           |         |
|     |          | 0010 = Ch 1 GPI Rx 2           |         |
|     |          | 0011 = Ch 1 GPI Rx 3           |         |
|     |          |                                |         |

### Table A-2Register Settings, Descriptions, and Default Values

# **APPENDIX B** Specifications

# Introduction

## Overview

This chapter lists the specifications of the HDCC and provides the pinouts for its connectors.

## Topics

| Topics                        | Page |
|-------------------------------|------|
| Introduction                  | 69   |
| Specifications                | 70   |
| Technical Functional Overview | 70   |

# Specifications

### Table B-1 Physical Specifications

| Specification              | OG                                                                             |
|----------------------------|--------------------------------------------------------------------------------|
| Dimensions (H x W x D)     | Card:<br>3" x 12.75" x 0.5"<br>(76.2 mm x 323.85 mm x 12.7 mm)                 |
|                            | Rear Panel:<br>2.5" (W) x 3.5" (H) x 1.5" (D)<br>(63.5 mm x 88.9 mm x 38.1 mm) |
| Shipping Weight (combined) | 1 lbs (.45 kg)                                                                 |
| Supplied Accessories       | Rear panel adaptor (OG only)                                                   |
| Power Requirements         | Receives power from frame                                                      |
| Power Consumption          | Approximately 10 W                                                             |

### Table B–2 Technical Specifications

| Specification            | 1 Channel                                  |
|--------------------------|--------------------------------------------|
| Video Inputs             | 1 SD/HD-SDI autosensing on BNC             |
| Video Outputs            | 1 HD/SD-SDI Closed Captioned (BNC)         |
| video Outputs            | 1 HD/SD-SDI Open Captioned (BNC)           |
|                          | 1 Ethernet (RJ-45) 10/100 BaseTX           |
| Caption Inputs/Outputs   | 1 RS-232 (DB-9)                            |
|                          | 1 USB                                      |
| Frame compatibility      | Ross DFR-8321                              |
| Ameilable functions      | Closed Caption OSD Monitoring              |
| Available functions      | GPI Cue Insertion and Reception            |
| Supported closed caption | CEA-608, CEA-708 both encapsulated 608 and |
| specifications           | native 708                                 |

# **Technical Functional Overview**

Figure B–1 on page 71 illustrates the design of the HDCC.

#### **Appendix B Specifications** Technical Functional Overview

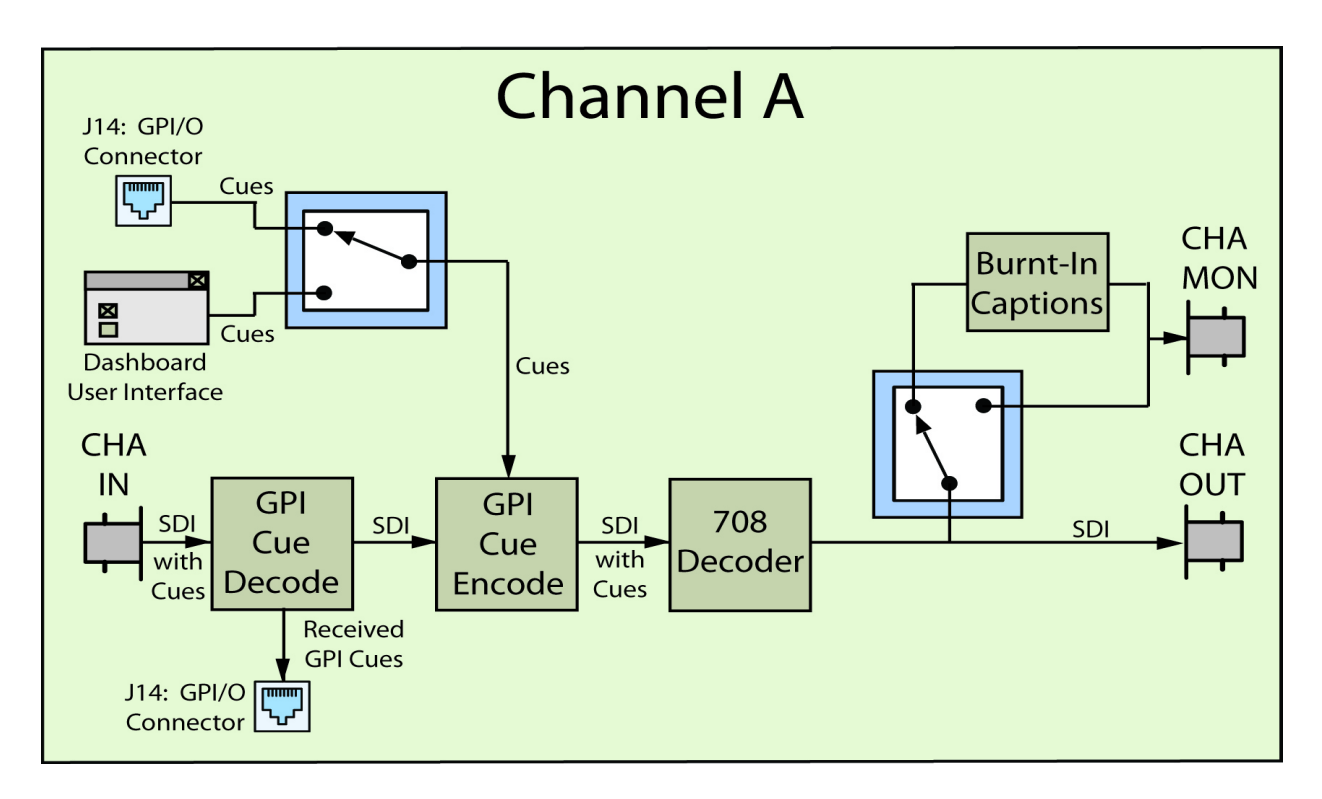

### Figure B–1 HDCC Block Diagram

### Appendix B Specifications Technical Functional Overview

# APPENDIX C Troubleshooting

# Introduction

### Overview

This appendix provides instructions for correcting the most common problems.

## Topics

| Topics            | Page |
|-------------------|------|
| Introduction      | 73   |
| DashBoard         | 74   |
| Network           | 74   |
| VSPs              | 74   |
| GPI Cue Insertion | 74   |
| GPI Cue Reception | 75   |

# DashBoard

### Table C-1Common DashBoard Problems and Solutions

| Symptom               | Possible Cause                    | Solution                      |
|-----------------------|-----------------------------------|-------------------------------|
|                       | Frame not power up.               | Apply power to frame.         |
| Frame does not appear |                                   | Verify Ethernet/IP            |
| in DashBoard.         | No network connectivity.          | connectivity between host PC  |
|                       |                                   | and frame is established.     |
| HDCC card does not    | <b>BOOTOPT</b> jumper is in place | Remove <b>BOOTOPT</b> jumper, |
| appear in DashBoard.  | beerer jumper is in place.        | then power cycle the frame.   |

# Network

### Table C-2 Common Network Problems and Solutions

| Symptom                                                                     | Possible Cause                   | Solution                                        |
|-----------------------------------------------------------------------------|----------------------------------|-------------------------------------------------|
| Cannot locate HDCC<br>card in the Network<br>folder of Windows<br>Explorer. | No network connectivity to card. | Check settings of SW1 DIP switch on Rear Panel. |

# VSPs

### Table C-3 Common VSPs Problems and Solutions

| Symptom                          | Possible Cause                       | Solution                                                                                            |
|----------------------------------|--------------------------------------|----------------------------------------------------------------------------------------------------|
| VSP input/output is not working. | VSP software settings are incorrect. | Set each VSP's IP address and<br>port number correctly. Verify<br>that <b>Raw</b> mode is selected. |

## **GPI** Cue Insertion

### Table C-4Common Cue Insertion Problems and Solutions

| Symptom                      | Possible Cause                               | Solution                                                                                                    |
|------------------------------|----------------------------------------------|----------------------------------------------------------------------------------------------------|
|                              | HD/SD Video Line for cues not set (if VANC). | Set SD/HD VANC Line for<br>GPI Data, CHA to correct<br>line.                                                                                     |
| GPI Cues not being inserted. | Insertion not enabled.                       | Check <b>Encode, VANC GPI</b><br><b>Cue, CHA</b> (for VANC<br>insertion) or <b>Encode, Audio</b><br><b>GPI Cue, CHA</b> (for Audio<br>insertion. |
|                              | Hardware/Software selection wrong.           | Set Transmitted Cue<br>Source, CHA correctly.                                                                                                    |
|                              | GPI/O connector not correctly connected.     | Verify input connections of J14.                                                                                                    |
| GPI Cue is inverted          | Input is opposite polarity.                  | Set Transmitted Cue<br>(Soft/Phy) Polarity<br>correctly.                                                                                         |

# **GPI** Cue Reception

### Table C-5Common Cue Reception Problems and Solutions

| Symptom                         | Possible Cause                           | Solution                                                                                                    |
|---------------------------------|------------------------------------------|----------------------------------------------------------------------------------------------------|
| GPI Cues not being<br>received. | Decoder source not set correctly.        | Set <b>Decoder GP Cue</b><br><b>Source, CHA</b> to <b>VANC</b> or<br><b>Audio Channels</b> , as<br>appropriate. |
|                                 | Wrong Audio Pair Selected.               | Set <b>Audio Channel Pair</b> to correct pair.                                                                  |
|                                 | GPI/O connector not correctly connected. | Verify output connections of J14.                                                                               |

### Table C-5 Common Cue Reception Problems and Solutions

| Symptom             | Possible Cause                                  | Solution                                                                   |
|---------------------|-------------------------------------------------|----------------------------------------------------------------------------|
| GPI Cue is inverted | Output is opposite polarity.                    | Set <b>GPI Tx1-4 Polarity</b> correctly.                                   |
|                     | Output is not correctly mapped to received cue. | Make sure <b>External GPO 1/</b><br><b>2 Source</b> is set to correct cue. |